R00

## EYEL4

Vacuum Oven

VOS-201SD, -301SD, 451SD, -601SD VOC-301SD, -401SD

# 키 운전 국문 설명서

Tokyo Rikakikai Co., Ltd.

Thank you for choosing

products.

Introduction

This key operation manual describes the proc edure of key operations for Vacuum oven mo del VOC-301SD, 401SD, VOS-201SD, 301S D, 451SD, 601SD.

Read this manual carefully before operation.

#### Table of contents

| 1 패널키의 설명 및 기능           |    |  |  |
|--------------------------|----|--|--|
| 2 군신                     |    |  |  |
| 1 프로그램 모드 사용 방법          | 2  |  |  |
| 2 조정 모드 사용 방법            | 5  |  |  |
| 3 알람 기능                  | 6  |  |  |
| 4 디스플레이 표시               | 9  |  |  |
| 3 프로그램의 설정 및 실행          |    |  |  |
| 1 Program 1 (연속 운전)      | 10 |  |  |
| 2 Program 2 (자동 시작)      | 14 |  |  |
| 3 Program 3 (자동 정지)      | 18 |  |  |
| 4 Program 4 (단계 A)       | 22 |  |  |
| 5 Program 5 (단계 B)       | 27 |  |  |
| 6 Program 6 (24 시간 주기)   | 33 |  |  |
| 7 Program 7 (8 단계)       | 38 |  |  |
| 4 조정 모드의 설정 및 실행         |    |  |  |
| 1 오토 튜닝                  | 46 |  |  |
| 2 온도 표시 보정               | 48 |  |  |
| 3 상한 온도 알람 (Over shoot)  | 50 |  |  |
| 4 하한 온도 알람 (Under shoot) | 52 |  |  |
| 5 조정 데이터 잠금              | 55 |  |  |

## Contents of

f Remark

| Setting characters       | 1  |
|--------------------------|----|
| Repetition times         | 3  |
| Steps                    | 3  |
| Temperature prior contro | 3  |
| Time prior control       | 3  |
| LED indications          | 6  |
| Release of alarm         | 8  |
| Zero clear               | 8  |
| Program No. indications  | 10 |
| Temperature setting rang | 10 |
|                          |    |

| Recovery after power failure                | 12 |
|---------------------------------------------|----|
| Set value (SV) indication while setting     | 12 |
| Measured value (PV) indication while settin | 12 |
| Set value (SV) and measured value (PV)      |    |
| indication while controlling                | 13 |
| Terminal step                               | 42 |

1 패널 키의 설명 및 기능

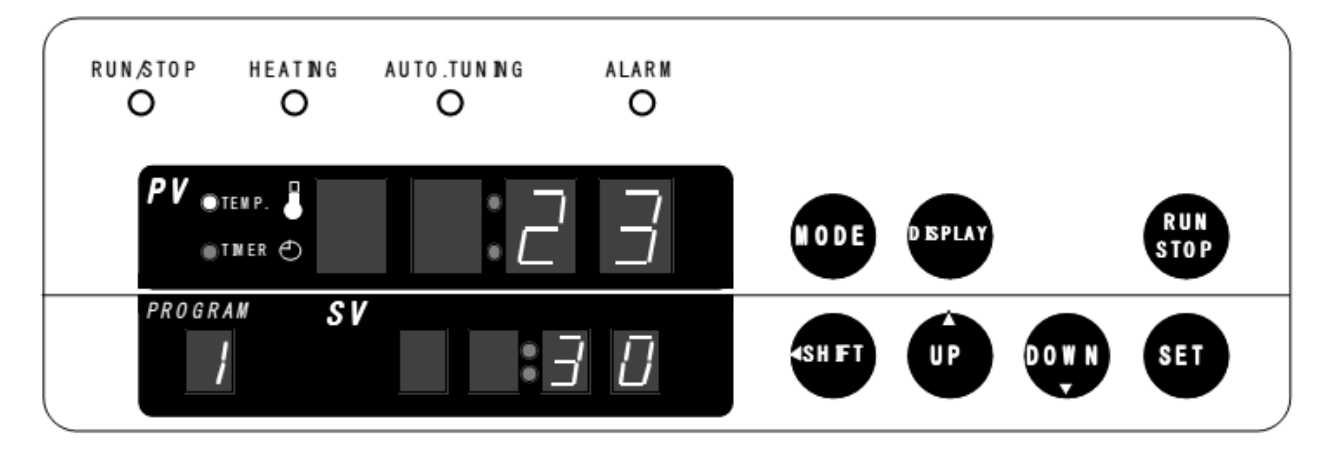

<u>\* 패널 키를 제외한 설명 및 기능은 사용 설명서(Instruction manual)의 [제어판 Control panel]에 서 확인할 수 있습니다.</u>

| 설명                       | 기능                                                                                                    |
|--------------------------|----------------------------------------------------------------------------------------------------|
| SHFT Shift key           | 설정 숫자로 이동<br>설정 중에만 유효                                                                                              |
| UP UP key                | 1씩 증가 또는<br>설정 문자 표시 변경<br>설정 중에만 유효                                                                                |
| DOWN DOWN key            | 1씩 감소 또는<br>설정 문자 표시 변경<br>설정 중에만 유효                                                                                |
| SET Set key              | 설정 값을 입력하고 다음 설정 매개 변수로 이동.<br>제어 중에 설정 모드로 변경. [DISP] 키로 표시를<br>변경하는 동안에는 허용되지 않는다.                                |
| MODE Mode key            | 프로그램 모드와 조정 모드 사이를 전환. [DISP] 키로<br>표시를 변경하는 동안에는 허용되지 않는다.                                                         |
| Display key              | 제어 중에 표시를 전환하고, 알람을 해제하고,입력<br>데이터를 지운다. 몇 알람은 이 키로는 해제되지 않는다.<br>8쪽에 있는 알람 해제를 참조. 조정 모드의 설정 및 표시<br>중에는 허용되지 않는다. |
| RUN<br>STOP RUN/STOP key | 시작 및 정지 컨트롤                                                                                                    |

Remark 설정 글자 Set character

설정 값 표시가 문자가 아니거나 숫자가 아 님을 나타낸다. 정정 후 설정 또는 조정 모드 표시가 표시될 때 나타난다.

정전 후 복구 : PoFF, 반복 횟수 : n, Step No. : St-\*, 자동 튜닝 : Auto \* 은 단계의 넘버.

## 2 운전

이 장비는 프로그램 모드와 조정 모드의 7 패턴이 있다. 제어 모드에서 정전 후 온도, 시간, 반복 시간 및 복구를 설정할 수 있으며 조정 모드에서는 온도 디스플레이, 자동 튜닝, 온도 알람의 상한 및 하한 한계 및 제어 데이터 잠금을 보정할 수 있다.

#### 2-1 프로그램 모드 Program mode

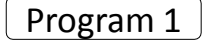

• 연속 운전 Continuous operation 임의 온도가 설정되고 작동 중에도 온도가 유지된다. 운전을 시작 및 중지하려면

> RUN TOP 키를 누른다.

10쪽의 program 1을 참조한다.

Program 2

· 자동 시작 Auto start
 시간과 온도를 임의로 설정하고 그 설정 시간
 이 경과한 후 자동으로 설정 온도에서 연속
 운전을 시작한다.
 운전을 시작 및 중지하려면

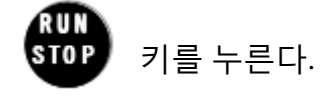

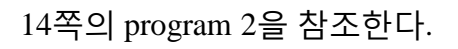

#### Program 3

 자동 정지 Auto stop
 시간과 온도를 임의로 설정하고 키 제어를 시 작한다. 설정 온도에 도달하면 자동으로 설 정한 시간만 운전한다. 설정 시간이 경과하면 자동으로 정지한다.
 운전을 시작 및 중지하려면

— 2 —

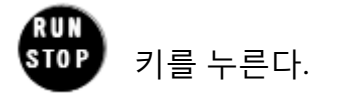

18쪽의 program 3을 참조한다.

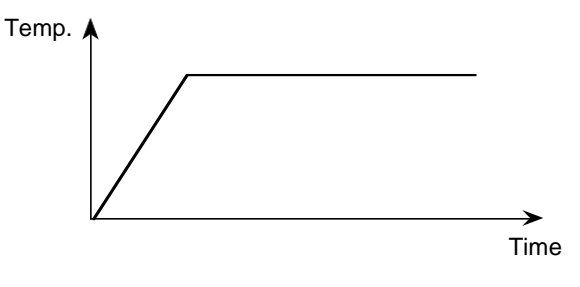

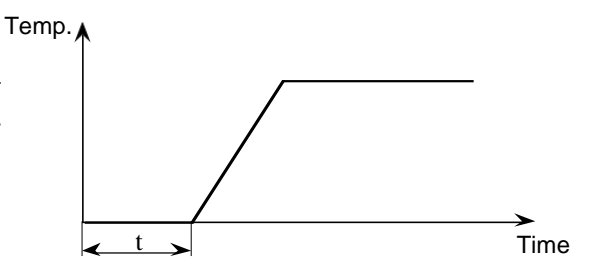

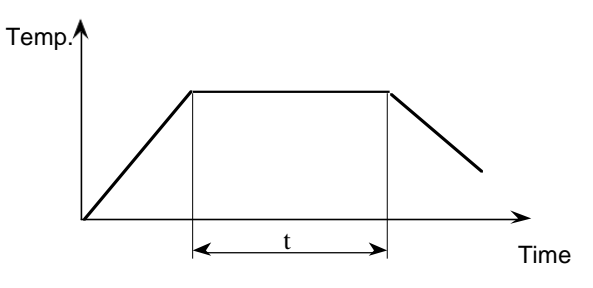

Program 4

• 단계 운전 A (온도 우선 제어) 두 단계를 임으로 설정하고 두 단계 의 설정에서 반복 운전을 한다. 한 단계는 1개의 온도와 시간을 설정 할 수 있다. (설정 온도에 도달 후 설 정 시간만 제어한다) 운전을 시작 및 중지하려면

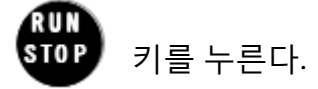

22쪽의 program 4을 참조한다.

#### Program 5

• 단계 운전 B (시간 우선 제어) 두 단계를 임의로 설정하고 두 단 계의 설정에서 반복 운전을 한다. 한 단계는 1개의 온도와 시간을 설 정할 수 있다. (설정 시간에 설정 온 도가 될 때까지의 상승 및 하강 시 간도 포함된다) 운전을 시작 및 중지하려면

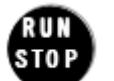

키를 누른다.

27쪽의 program 5을 참조한다.

 Remark
 반복 횟수
 프로그램의 실행 횟수를 설정할 수 있다. 설정 횟수와 실행 횟수의 관계 는 아래와 같다.
 1번 실행 (반복 없음) 반복 횟수 → 1
 •2~99번 사이에서 실행 반복 횟수 → 2~99

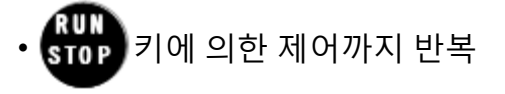

반복 횟수 → 0

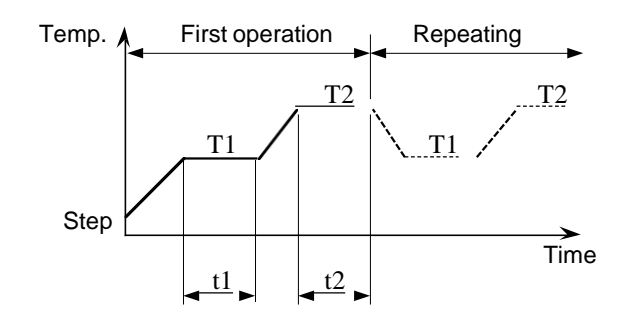

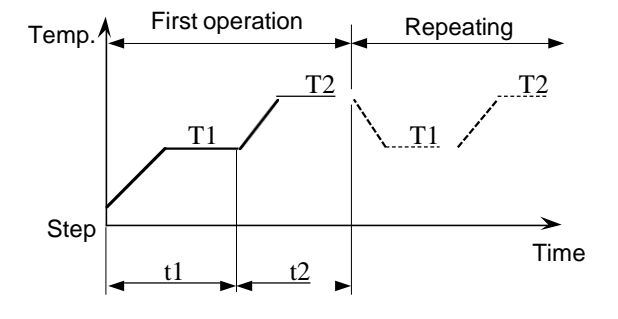

Remark) 단계

단계는 프로그램의 한 프로세스를 말한다. 운전 은 단계 1에서 순차적으로 실행된다. 설정된 온 도에 도달하고 시간 조건이 충족된 후 다음 단계 로 이동한다.

Remark 온도 우선 제어는 측정 온도가 설정 온도에 도달 한 후 설정 온도를 설정 시간 동안 유지하는 제어 이다.

Remark 시간 우선 제어

시간 우선 제어는 설정 시간이 지나면 다음 단계 를 이행하는 제어이다. 설정 시간은 설정 온도로 제어하지만, 설정 온도가 될 때까지의 상승 및 하 강 시간도 포함된다.

#### Program 6

•24시간 주기 운전 (시간 우선 제어) 한 쌍의 온도와 시간을 임의로 설정하고 그 설정을 24시간 주기로 반복 운전한다. 운전을 시작 및 중지하려면

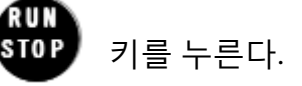

33쪽의 program 6을 참조한다.

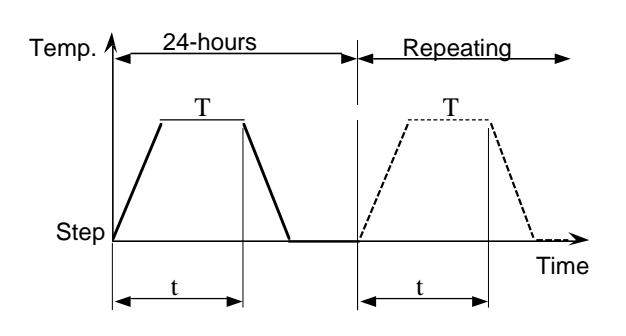

Program 7

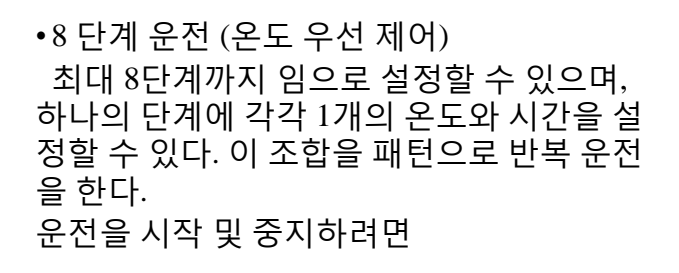

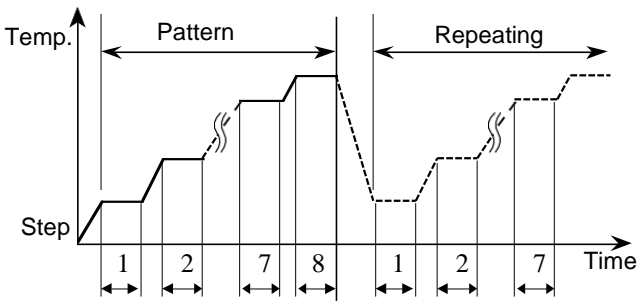

STOP 키를 누른다.

RUN

38쪽의 program 7을 참조한다.

#### 2-2 조정 모드

Auto

• 오토 튜닝 Auto tuning 본 장치의 온도 제어는 마이크로 컴퓨 터에 의한 PID 제어입니다. 공장 출하 시에 본 장비는 최적의 PID 정수를 설 정하고 있는데, 사용 조건 등에 따라 온도조절정밀도가 나빠지는 경우에 PID 정수를 오토 튜닝할 수 있다. 오토 튜닝을 설정하려면

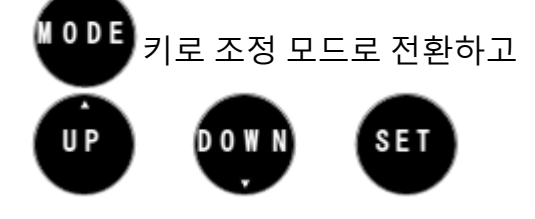

키를 누른다. 자세한 내용은 46쪽 [오토튜닝] 항목을 참조한다.

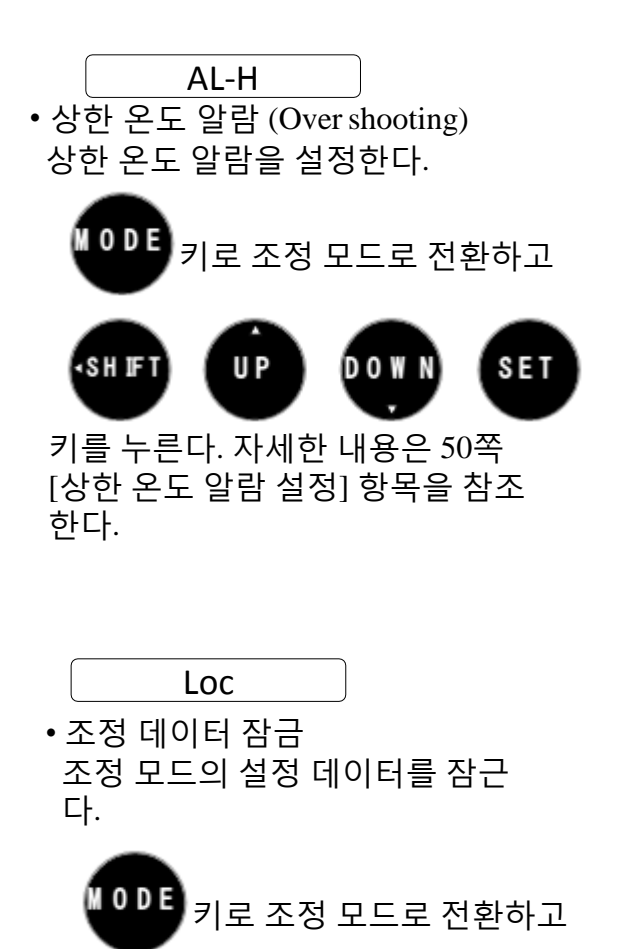

Sns

• 온도 표시 보정 표준 온도계 등에서 온도 교정된 때, 온 도 표시를 ±20℃의 범위에서 조정할 수 있다.

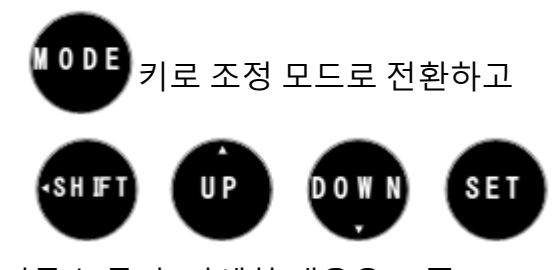

키를 누른다. 자세한 내용은 48쪽 [온도 표시 보정] 항목을 참조한다.

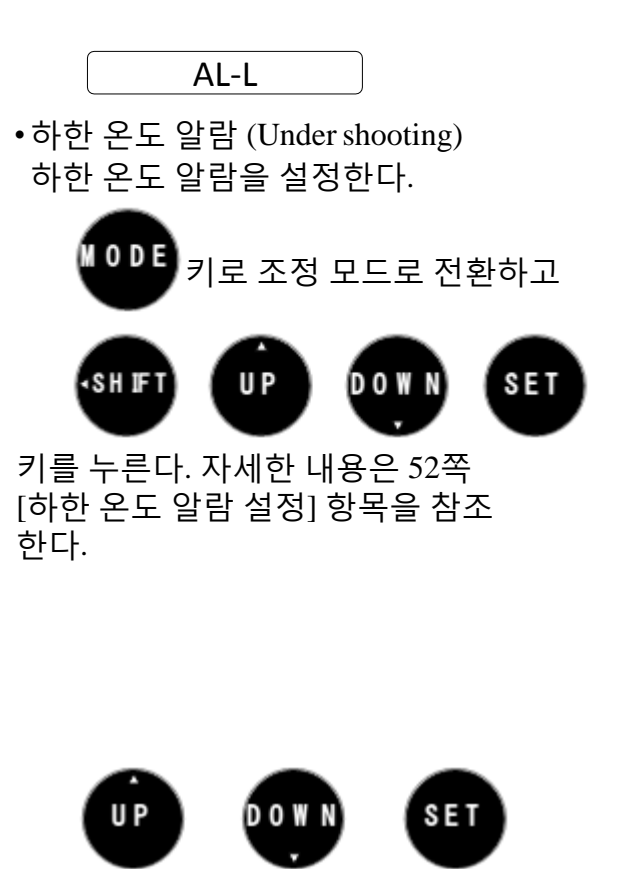

키를 누른다. 자세한 내용은 55쪽 [데이터 잠금 설정] 항목을 참조한 다.

— 5 —

## 2-3 알람 기능

이 제품은 다음의 알람 기능이 있습니다.

2-3. 알람 기능

| 표시 및 내용 |                                                                                                    | 알람 설명 및 원인                                                                                                    |
|---------|----------------------------------------------------------------------------------------------------|----------------------------------------------------------------------------------------------------|
|         | RUN STOP HEATING AUTO.TUNING ALARM                                                                                                    | • 설정 에러 알람<br>설정 범위를 벗어난 데이터를 설정하면 발생<br>설정 데이터(SV 표시)가 3초가 점멸.                                                                                                    |
|         |                                                                                                    | • 도어 알람<br>도어를 닫지 않고 제어를 시작하는 경우<br>또는 제어 중에 문을 열 경우에 발생.<br>SV 표시기에 [door] 표시를 깜박임.                                                                                                    |
|         | RUNSTOP HEATING AUTO.TUNING ALARM<br>$PV_{otenp.}$<br>$PV_{otenp.}$<br>PTOGRAM<br>$PV_{otenp.}$<br>$PV_{otenp.}$ | • 상한 온도 알람 (Over shooting)<br>챔버 내의 온도가 설정 온도보다 최대 온도<br>알람 설정 값 이상이 되면 발생. 그러나 이<br>기능은 측정 온도가 설정 온도에 상한 온도<br>알람 설정 범위 내에 들고나서야 감지를<br>시작한다. 설정 데이터(SV 표시)가 깜박임.                              |
|         | RUN STOP HEATING AUTO. TUNING ALARM                                                                                                    | <ul> <li>하한 온도 알람 (Under shooting)<br/>챔버 내의 온도가 설정 온도보다 낮은 온도<br/>알람 설정 값 이하가 되면 발생. 그러나 이<br/>기능은 측정 온도가 설정 온도에 하한 온도<br/>알람 설정 범위 내에 들고나서야 감지를<br/>시작한다.<br/>설정 데이터 (SV 표시)가 깜박임.</li> </ul> |
|         | RUNSTOP HEATING AUTO.TUNING ALARN<br>V TEAR<br>THEAR O<br>PROGRAM SV<br>H SV<br>H SV                                                                                      | • 정전 알람 Power failure alarm<br>제어 중의 정전을 감지하고 전원이<br>복구되면 알람이 발생한다. 정전 복귀에<br>대한 설정은 운전에 따라 다르다. SV<br>표시기에 [oFF]가 표시되며 깜박인다.                                                                   |

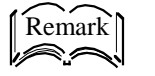

LED 표시

| ●)))) 부저는 10초 동안 울린다.                                                                                                    | 제어 중지됨.                                                                                                    |
|----------------------------------------------------------------------------------------------------|----------------------------------------------------------------------------------------------------|
| 표시 및 내용                                                                                                    | 알람 설명 및 원인                                                                                                    |
| RUNSTOP HEATNG AUTO.TUNNG ALARN<br>PV STERP.<br>STRER P<br>PROGRAM SV<br>I I I I HE                                                                                                    | • 오버 히트 알람 Over heat alarm<br>히터를 ON/OFF 하는 SSR 고장 시 발생.<br>SV 표시기에 [ovHt] 표시함.                                                                                                    |
| RUN STOP HEATING AUTO.TUNING ALARN<br>PV TENP.<br>TIMER O<br>PROGRAN SV<br>PROGRAN SV<br>HER F                                                                                                    | • 히터 알람 Heater alarm<br>히터 단선 시 발생.<br>SV 표시기에 [HEAr] 표시함.                                                                                                    |
| RUN STOP HEAT NG AUTO TUN NG ALARN<br>PV TENP.<br>THER CO<br>PROGRAM SV<br>SE:n 5                                                                                                    | • 센서 알람 Sensor alarm<br>센서 단선 시 발생.<br>측정 값 (PV 표시), 400이 깜박임.<br>SV 표시기에 [SEnS]을 표시함.                                                                                                    |
| RUN STOP HEAT NG AUTO TUN NG ALARN<br>O<br>PROGRAM SV<br>PROGRAM SV<br>PRO | <ul> <li>• Watch-dog system</li> <li>• 과도한 소음 등으로 인한 CPC의 폭주를 감지하여 회로를 재설정한다.<br/>이 기능을 작동하면 키 조작을 인식하지 못하거나 디스플레이는 의미가 없으며, 출력은 OFF 된다. 원인이 해결되면, 스위치 ON하여 복구할 수 있지만, 백업 데이터가 소상될 수 있다.<br/>장비를 재개하려면</li> <li>✓ 기를 가르 상태에서 전원 스위치를 ON으로 하여 제로 클리어 해야 한다.</li> <li>프로그램 모드 및 조정 모들의 모든 설정 데이터는 삭제된다.</li> </ul> |

— 7 —

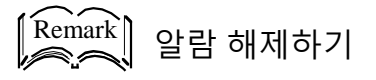

Watch-dog system → 일단 전원 스위치를 OFF하고 나 서 다시 전원 스위치를 ON한다.

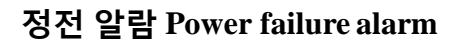

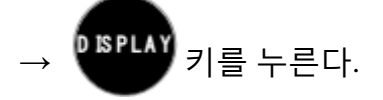

#### 에러 알람 설정 Setting error alarm

→ 설정 값은 3초 동안 깜박이고, 자 동적으로 복구된다.

#### 도어 알람 Door alarm

→ 도어를 닫으면 자동 복귀한다. 또는 제어 정지 알람을 해제할 수 있다. 그러나 문을 연 채로 제어를 시작하 면 다시 도어 알람이 발생한다. 상하한 온도 알람 Upper and lower limit temperature alarm

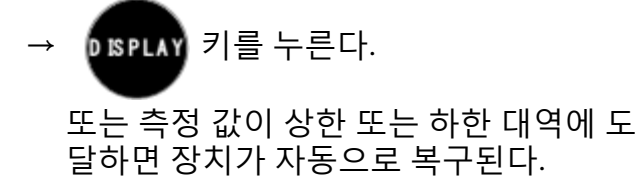

#### 기타 알람

→ DISPLAY 키를 누른다.

원인이 해결되지 않으면 알람이 다시 발 생한다.

[Remark]] 제로 클리어 Zero clear

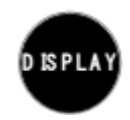

키를 누르면서 메인 스위치를 ON한다.

*프로그램 모드 및 조정 모드에서의 모든 설 <u>정은 삭제된다.</u> 모든 설정 데이터는 초기값 으로 돌아온다.* 

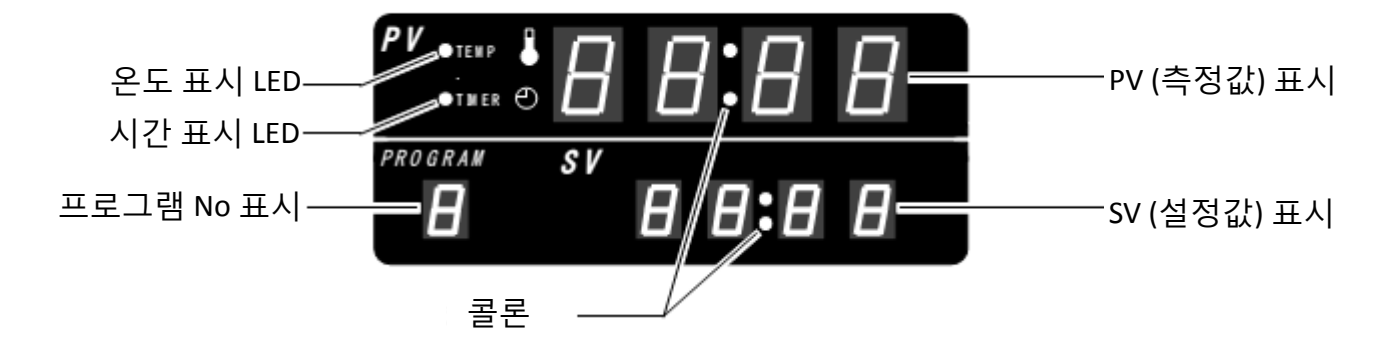

| 디스플레이 표시                                                                                                    | 표시 내용                                                                                                    |
|----------------------------------------------------------------------------------------------------|----------------------------------------------------------------------------------------------------|
| PV TERP.<br>THER O ISI                                                                                            | 온도 표시<br>온도 표시 LED 점등, PV 표시기에 측정<br>온도(program 7, step No. St-*), SV 표시기에<br>설정 온도를 나타낸다.                                                     |
| PROGRAM SV<br>2 7 2:00                                                                                            | 시간 표시<br>시간 표시 LED 점등, PV 표시기에 측정 시간<br>(program 3, step No.:St-*), SV 표시기에 설정<br>시간을 나타낸다. 시간 표시는 콜론을<br>기준으로 상위 2자리가 시간, 하위 2자리가<br>분을 나타낸다. |
|                                                                                                    | 반복 횟수 표시 (설정 중)<br>온도 표시 LED, 시간 표시 LED도 소등되고,<br>PV 표시기에 반복 문자(n), SV 표시기에 설정<br>반복 횟수를 표시한다.                                                 |
| PV TENP.<br>THER CO<br>PROGRAM SV<br>5<br>20                                                                      | 반복 횟수 표시 (제어 중)<br>온도 표시 LED, 시간 표시 LED도 소등되고,<br>PV 표시기에 현재의 실행 횟수, SV 표시기에<br>설정 반복 횟수가 표시된다.                                                |
|                                                                                                    | 정전 복귀 표시<br>온도 표시 LED, 시간 표시 LED도 소등되고,<br>PV 표시기에 정전 복귀 문자 (PoFF), SV<br>표시기에 정전 복귀 설정 문자 (oFF, On, or<br>Cont)를 표시한다.                        |
| PV TEAP.<br>THER D<br>PROGRAM SV<br>H<br>SV<br>H<br>C<br>C<br>C<br>C<br>C<br>C<br>C<br>C<br>C<br>C<br>C<br>C<br>C | 정전 복귀 표시(프로그램 5에서 "On" 설정시만)<br>온도 표시 LED, 시간 표시 LED도 소등되고,<br>PV 표시기에 정전 복귀 문자 (On), SV<br>표시기에 정전 복귀 설정 온도를 표시한다.                            |

## 3 프로그램 설정 및 실행

3-1 Program 1 (연속 운전)

Program 1은 설정된 온도로 일정하게 제 어하는 프로그램이다.

(예) 설정 값 150℃에서 일정한 온도로 제 어한다. 정전 복귀시에도 제어를 계속한 다. Temp. A Setting (150°C) Ambient

Program 1 설정

1℃씩 설정 가능.

| 메인스위치<br>ON 메인스위치를 켠다. RUN_STOP HEATING AUTO.TUNING ALARM<br>ON - THER 한 문 문 문 문 문 문 문 문 문 문 문 문 문 문 문 문 문 문                                                                                                    |  |  |  |
|----------------------------------------------------------------------------------------------------|--|--|--|
| PROGRAM SV                                                                                                    |  |  |  |
| 전원을 켜면 모든 숫자는 [8]로<br>모든 LED 램프는 켜진다. 그리고<br>나서 각 [8] 표시는 이전 프로그램<br>No, 설정 값, 현재 측정 값으로<br>변경된다.                                                                                                    |  |  |  |
| Program No.         UP         또는         UP         기를 눌러           프로그램 No. 표시를 [1]로         PV         Image: Comparent of the second second                |  |  |  |
| 프로그램 No.     1을 확정하고       온도 설정으로     기를 누른다.       전환     Image: Colored and the second and the second and the |  |  |  |
| 설정표시(SV) 최소자리가 깜박임.                                                                                                    |  |  |  |
| Remark       온도 설정 범위         (VOS-201, 301, 451SD       : 40 ~ 240°C         이전의 프로그램 No.가 표시된다. 처음 사용하거나                                                                                                    |  |  |  |

Program 1 설정

| 절차                                 | 키 운전                                               | 표시                                                                                                    |
|------------------------------------|----------------------------------------------------|----------------------------------------------------------------------------------------------------|
| 온도 설정<br>입력                        | ♥FT 키를 눌러 두번째 자리가<br>활성화 된다.<br>↓                  |                                                                                                    |
|                                    | UP 또는 한 키를 눌러<br>[5]로 나타낸다.                        | 외 · · · · · · · · · · · · · · · · · · ·                                                                                                    |
| 온도 설정<br>입력                        | ♥♥♥♥ 키를 눌러 세번째 자리가<br>활성화 된다.<br>↓                 | RUN,STOP HEATING AUTO.TUNING ALARM                                                                                                    |
|                                    | (1]로 나타낸다.                                         | SV         1         5         0           활성화 부분 깜박임.         1         1         1         1         1         1         1         1         1         1         1         1         1         1         1         1         1         1         1         1         1         1         1         1         1         1         1         1         1         1         1         1         1         1         1         1         1         1         1         1         1         1         1         1         1         1         1         1         1         1         1         1         1         1         1         1         1         1         1         1         1         1         1         1         1         1         1         1         1         1         1         1         1         1         1         1         1         1         1         1         1         1         1         1         1         1         1         1         1         1         1         1         1         1         1         1         1         1         1         1 |
| 온도 설정을<br>확인하고<br>정전 복귀<br>설정으로 전환 | SET 키를 누른다.                                        | RUNASTOP HEATING AUTO.TUNING ALARM                                                                                                    |
| 정전 복귀 설정<br>입력                     | 또는 <sup>()</sup> 키를 눌러<br>설정 문자를 [Cont]으로<br>표시한다. | RUN,STOP HEATNG AUTO.TUNNG ALARM                                                                                                    |
| 정전 복귀를<br>확정하고<br>설정 완료            | SET 키를 누른다.                                        | RUN,STOP HEATING AUTO.TUNING ALARM                                                                                                    |

| Program | m 1의 제어 개시 및 중지 | )                                                                                                    |
|---------|-----------------|----------------------------------------------------------------------------------------------------|
| 절차      | 키 운전            | 표시                                                                                                    |
| 제어 개시   | NUN 키를 누른다.     | RUN & TOP         HEATING         AUTO.TUN NG         ALARN           -?:         -?:         -?:         -?:         -?:         -?:         -?:         -?:         -?:         -?:         -?:         -?:         -?:         -?:         -?:         -?:         -?:         -?:         -?:         -?:         -?:         -?:         -?:         -?:         -?:         -?:         -?:         -?:         -?:         -?:         -?:         -?:         -?:         -?:         -?:         -?:         -?:         -?:         -?:         -?:         -?:         -?:         -?:         -?:         -?:         -?:         -?:         -?:         -?:         -?:         -?:         -?:         -?:         -?:         -?:         -?:         -?:         -?:         -?:         -?:         -?:         -?:         -?:         -?:         -?:         -?:         -?:         -?:         -?:         -?:         -?:         -?:         -?:         -?:         -?:         -?:         -?:         -?:         -?:         -?:         -?:         -?:         -?:         -?:         -?:         -?:         -?:         -?:         -?:         -?:         -?: |
| 제어 중지   | NUN 키를 누른다.     | RUN,STOP HEATING AUTO.TUNING ALARN                                                                                                    |

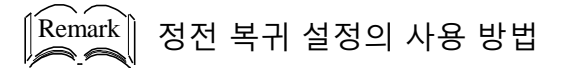

프로그램 제어 중에 정전 전원이 복귀할 때 제어를 선택할 수 있다.

설정 및 실행은 아래와 같다.

- [oFF] 정전 복귀 후 제어를 중지한다.
- [On] 프로그램 1과 2에서는 설정할 수 없다. 정전 복귀 후 설정된 복귀 온도에서 일정 제어된다.
- [Cont] 정전 복귀 후 정전 이전에 실행했던 곳에 서 제어가 재개된다.

Remark 설정 중 SV 표시

현재 설정된 설정 온도, 설정 시간, 설정 문자 를 표시한다.

프로그램 설정 중간에 1분이상 키 조작이 없 으면 자동으로 [Program No. 선택하기]으로 돌아간다. 프로그램 No.는 마지막으로 사용했 던 번호이다. 제어 중인 경우, 현재 제어 중인 프로그램

No.이다.

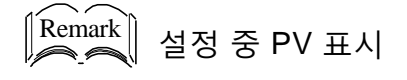

설정 중에는 현재 측정 온도, 측정 시간, 설정 문자를 표시한다.

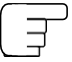

Program 1 제어 중 설정 값 변경

♥ 키를 누르면 제어 중에도 [Selecting program No.]에서 설정 값을 변경할 수 있다. [Selecting Program No.]에서 프로그램 번호 를 변경하면 다름 프로그램의 설정을 변경할 수 있다. 변경 방법은 각각의 [Setting of Prog ram \*] 프로그램 설정을 참조한다.

\* : Program No.

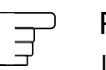

Program 1 제어 중 표시 내용 변경

♥♥♥ 키를 누르면 제어 중에도 표시 내용을 변 경하여 설정 내용을 확인할 수 있다. 표시 내용은 아래와 같이 전환된다. 1분 이상 키 조작이 없으면 자동으로 원래의 표시로 돌아간다.

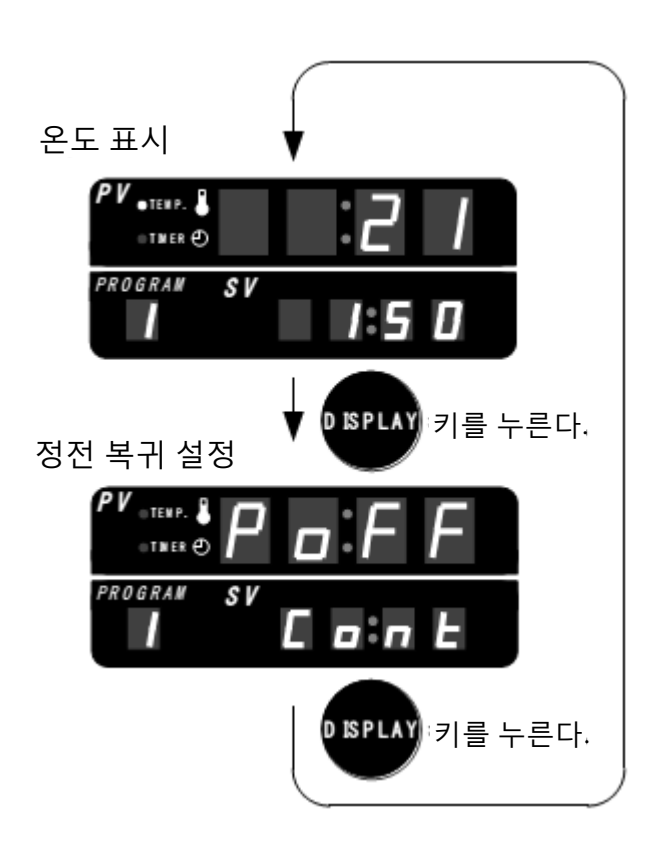

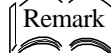

🏭 제어 중에 SV 및 PV 표시

| 제어 상태    |          | ᅋᄯᄸᆋᅕᆞᇴᆝ    | ᄧᄯᅕᆋᅕᆞᇴᄔ         |
|----------|----------|-------------|------------------|
| 온도 조절 제어 | 시간<br>설정 | 5V (결정즉) 표시 | rv(국성국)표시        |
| 온도 상승 또는 | 없음       | 현재 제어 중인 설정 | 현재 제어 중인 측정      |
| 하강 중     |          | 온도를 표시      | 온도를 표시           |
| 일정한 온도로  | 없음       | 현재 제어 중인 설정 | 현재 제어 중인 측정      |
| 제어 중     |          | 온도를 표시      | 온도를 표시           |
| 일정한 온도로  | 있음       | 현재 제어 중인    | 현재 제어 중인 측정      |
| 제어 중     |          | 설정 시간을 표시   | 시간(가산 시간)을 표시 *1 |

\*1 시간 우선 제어의 경우 설정 온도에 도달하고 (일정 온도 제어되고 나서) 시간 표시로 전환된다. 측정 시간은 그때 까지 가산된 시간에서 표시된다.

#### 3-2 Program 2 (자동 시작)

시간과 온도를 임의로 설정하고 그 설정 시간이 경과한 후 자동으로 설정 온도로 제어를 시작한 다. Temp. 제어 개시까지의 시간은 1분~99시간 59분까지 1 분 단위로 설정할 수 있다.

<sup>(</sup>예) 100℃의 설정에서 10시간 후에 제어를 시작한다. 정전 복귀시 제어 정지한다.

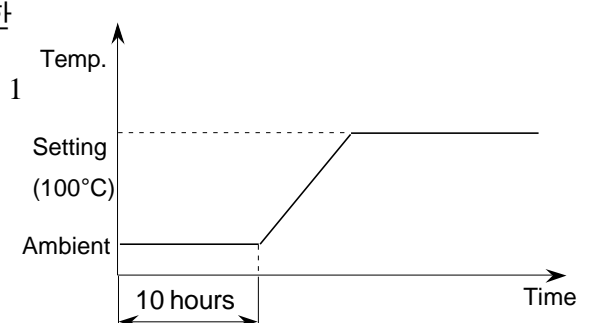

Program 2 설정 )

| 절차                  | 키 운전                   | 표시                                                                                                    |
|---------------------|------------------------|----------------------------------------------------------------------------------------------------|
| 전원 스위치              | 전원 스위치를 켠다.            | RUN,STOP HEATING AUTO.TUNING ALARM<br>O O O O                                                                     |
| ON                  |                        |                                                                                                    |
|                     |                        | 8 8 8 8                                                                                                    |
|                     |                        | 전원을 켜면 표시는 모두 [8]이다. 모든<br>LED 램프가 켜진다. 이 후 [8] 표시가<br>한자리씩 사라져 가고 마지막으로<br>사용한 프로그램 번호와 설정 값 및<br>현재 측정 값이 표시된다. |
| 프로그램<br>No. 선택      | UP 또는 00 WN 키를 눌러      | RUN,STOP HEATING AUTO.TUNING ALARM                                                                                |
|                     | program No. [2]로 나타낸다. |                                                                                                    |
|                     |                        | - <b>2</b> - <b>1</b>                                                                                             |
|                     |                        | Program No. 표시가 점멸한다. 이전<br>사용한 프로그램 2라면 키 조작을 하지<br>않아도 [2]를 나타낸다.                                               |
| 프로그램 No.<br>2를 확정하고 | SET 키를 누른다.            | RUN,STOP HEATING AUTO.TUNING ALARM                                                                                |
| 시간 설정으로<br>전화       | 실정 자리가 점등한다.           |                                                                                                    |
|                     |                        | PROGRAM SV D D:D                                                                                                  |
|                     |                        | SV 표시기의 첫 번째 자리가 점등한다.                                                                                            |

Program 2 설정

| 절차                                 | 키 운전                                                                                       | 표시                                 |
|------------------------------------|--------------------------------------------------------------------------------------------|------------------------------------|
| 시간 설정<br>입력                        | <ul> <li>♥ ●●●●●●●●●●●●●●●●●●●●●●●●●●●●●●●●●●●●</li></ul>                                  |                                    |
| 시간 설정을<br>확인하고 온도<br>설정으로 전환       | SET 키를 누른다.                                                                                | RUN STOP HEATING AUTO.TUNING ALARM |
| 온도 설정<br>입력                        | <ul> <li>♥ 키를 눌러 세번째<br/>자리를 활성화한다.</li> <li>♥ 또는 ♥♥♥ 키를 눌러</li> <li>[1]을 표시한다.</li> </ul> | RUN STOP HEATING AUTO.TUNING ALARN |
| 온도 설정을<br>확인하고 정전<br>복귀 설정으로<br>전환 | SET       키를 누른다.         ([oFF]로 설정하기 때문에<br>변경할 필요 없음)                                   | RUN STOP HEAT NG AUTO.TUN NG ALARM |
| 정전 복귀<br>설정을<br>확인하고<br>설정 완료      | SET 키를 누른다.                                                                                | RUNASTOP HEATING AUTO.TUNING ALARM |

| Progra | am 2의 제어 개시 및 중지    |                                                                                                    |
|--------|---------------------|----------------------------------------------------------------------------------------------------|
| 절차     | 키 운전                | 표시                                                                                                    |
| 제어 개시  | RUN<br>STOP 키를 누른다. | RUN,STOP       HEAT NG       AUTO.TUN NG       ALARN         PV OTENP.       O       O       O       O         PROGRAM       SV       O       O       O         PROGRAM       SV       O       O       O       O         PROGRAM       SV       O       O       O       O       O         PROGRAM       SV       O       O </td |
| 제어 중지  | RUN<br>STOP 키를 누른다. | RUN STOP HEATING AUTO.TUNING ALARN                                                                                                    |

Program 2 제어 중 설정 Ţ 값 변경

SET) 키를 누르면 제어 중에도 Program No. 의 설정 값을 변경할 수 있다. 단, 시간 카운트 중에 설정 시간 변경은 무효 가 된다(제어 정지 후 사용할 수 있다.) Program No. 선택 시 프로그램 번호를 변경하 면 다름 프로그램의 설정을 변경할 수 있다. 변경 방법은 각각의 [Program \*의 설정]을 참 조한다. \* : Program No.

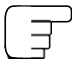

Program 2 제어 중의 표시 내용 변경

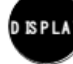

DISPLAY 키를 누르면 제어 중에도 표시 내용을 변경하여 설정 내용을 확인할 수 있다.

• 타임 카운트 중의 표시 내용은 아래와 같이 전환된다. 1분 이상 키 조작이 없으면 자동으로 원래의 표 시로 돌아간다.

• 타임 카운트 후 표시 내용은 아래와 같이 전환된다. 1분 이상 키 조작이 없으면 자동으로 원래의 표시로 돌아간다.

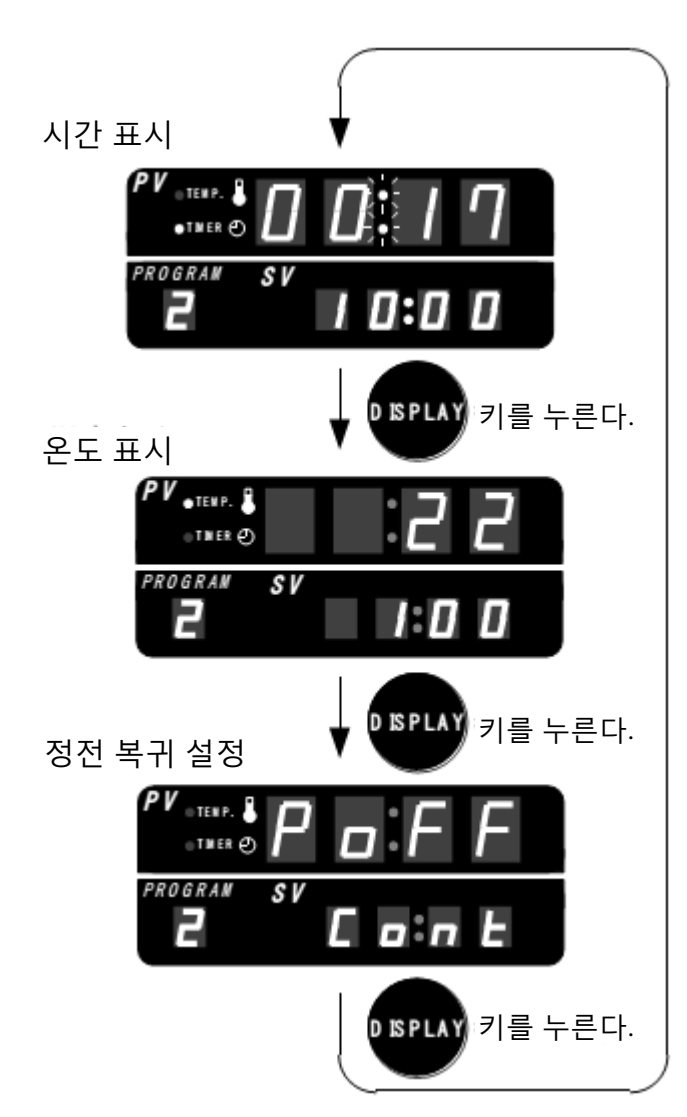

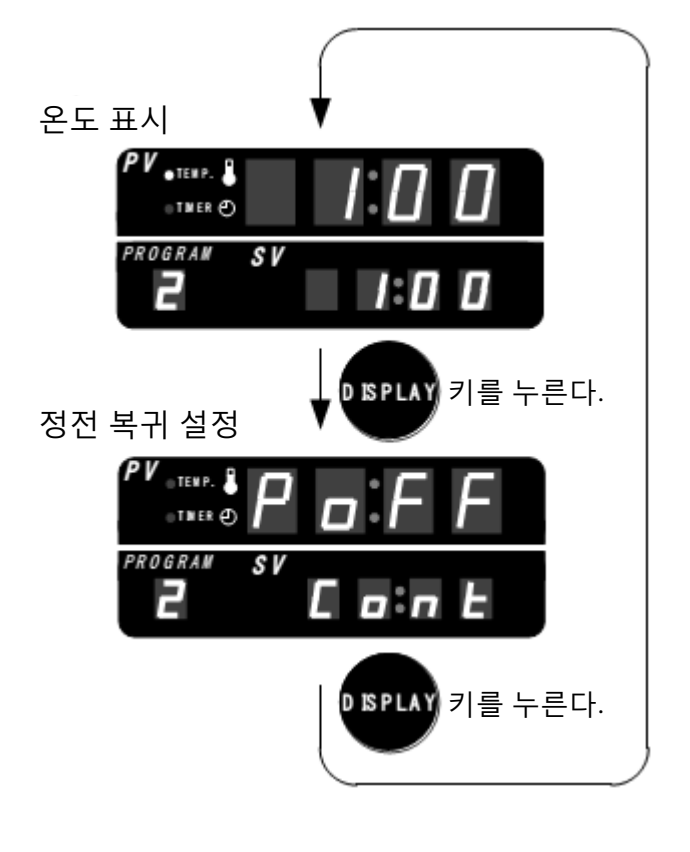

#### 3-3 Program 3 (자동 정지)

온도와 시간을 임의로 설정하고 그 설정 온도에 도달 후 설정 시간이 경과하면 자동으로 제어를 중지한다. 설정 시간은 1분~99시간 59분까지이며, 1분 단위 로 설정할 수 있다.

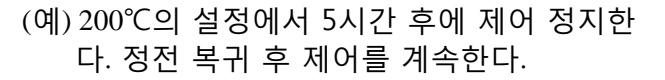

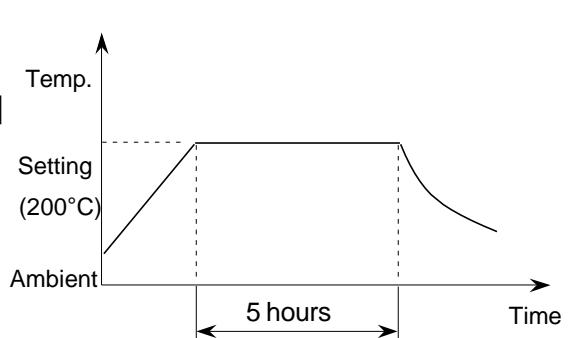

Program 3 설정 )

| 절차                                   | 키 운전                                        | 표시                                                                                                    |
|--------------------------------------|---------------------------------------------|----------------------------------------------------------------------------------------------------|
| 전원 스위치<br>ON                         | 전원 스위치를 켠다.                                 | RUN & TOP       HEATING       AUTO_TUN NG       ALARM         PV       •       •       •       •       •       •       •       •       •       •       •       •       •       •       •       •       •       •       •       •       •       •       •       •       •       •       •       •       •       •       •       •       •       •       •       •       •       •       •       •       •       •       •       •       •       •       •       •       •       •       •       •       •       •       •       •       •       •       •       •       •       •       •       •       •       •       •       •       •       •       •       •       •       •       •       •       •       •       •       •       •       •       •       •       •       •       •       •       •       •       •       •       •       •       •       •       •       •       •       •       •       •       •       •       •       •       •       •       •       •       • |
| Program No.<br>선택                    | UP 또는 UN 키를 눌러<br>program No. [3]를 표시한다.    | RUN \$TOP         HEATING         AUTO.TUNING         ALARM                                                                                                    |
| Program No. 3을<br>확정하고 온도<br>설정으로 전환 | SET         키를 누른다.           첫번째 자리가 깜박인다. | RUN, STOP HEATING AUTO. TUNING ALARM                                                                                                    |

## Program 3 설정

| 절차                                 | 키 운전                                                                                                    | 표시                                                                                                    |
|------------------------------------|----------------------------------------------------------------------------------------------------|----------------------------------------------------------------------------------------------------|
| 온도 설정<br>입력                        | <ul> <li>SH FT 키를 누르면 세번째<br/>자리가 활성화 된다.</li> <li>↓</li> <li>●</li> <li>●</li> <li>(2)를 나타낸다.</li> </ul> | RUN STOP HEATING AUTO.TUNING ALARM                                                                                                    |
| 온도 설정을<br>확정하고 시간<br>설정으로 전환       | SET 키를 누른다.                                                                                               | RUN, STOP         HEATING         AUTO.TUNING         ALARN           PV         TELEP.         0         0         0         0         0         0         0         0         0         0         0         0         0         0         0         0         0         0         0         0         0         0         0         0         0         0         0         0         0         0         0         0         0         0         0         0         0         0         0         0         0         0         0         0         0         0         0         0         0         0         0         0         0         0         0         0         0         0         0         0         0         0         0         0         0         0         0         0         0         0         0         0         0         0         0         0         0         0         0         0         0         0         0         0         0         0         0         0         0         0         0         0         0         0         0         0         0         0 |
| 시간 설정<br>입력                        | ♥♥♥ 키를 누르면 세번째<br>자리가 활성화 된다.<br>♥♥♥ 또는 ♥♥♥♥ 키로<br>[5]를 나타낸다.                                             | RUN,STOP HEATING AUTO.TUNING ALARM                                                                                                    |
| 시간 설정을<br>확정하고 정전<br>복귀 설정으로<br>전환 | SET 키를 누른다.                                                                                               | RUN,STOP HEATING AUTO.TUNING ALARM                                                                                                    |
| 정전 복귀<br>설정 입력                     | (UP) 또는 (OP) 키로<br>설정 문자 [Cont]을 표시한다.                                                                    | RUN,STOP HEATING AUTO.TUNING ALARM                                                                                                    |

| Progra                        | ım 3의 제어 개시 및 중지    |                                        |
|-------------------------------|---------------------|----------------------------------------|
| 절차                            | 키 운전                | 표시                                     |
| 정전 복귀<br>설정을<br>확인하고<br>설정 완료 | SET 키를 누른다.         | RUN,STOP HEATING AUTO.TUNING ALARM     |
| 제어 개시                         | RUN<br>STOP 키를 누른다. | RUN STOP HEATING AUTO.TUNING ALARN<br> |
| 제어 중지                         | RUN<br>STOP 키를 누른다. | RUN/STOP HEATING AUTO.TUNING ALARM     |

Ĵ

Program 3 제어 중의 설정 값 변경

SET 키를 누르면 제어 중에도 Program No.

의 설정 값을 변경할 수 있다. 단, 타임 카운트 시작 후 설정 온도 및 시간의 변경은 무효가 된다(제어 정지 후 사용할 수 있다).

Program No.을 변경하면 다른 프로그램의 설정을 변경할 수 있다. 변경 방법은 각 Program \* 설정을 참조한다. \* : Program No.

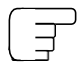

Program 3 제어 중 표시 내용 변경

♪ SPLAY 키를 누르면 제어 중에도 표시 내용

변경하여 설정 내용을 확인할 수 있다. 표시 내용은 왼쪽과 같이 전환된다. 1분이상 키를 조작하는 않으면 자동적으로 원 래 표시대로 돌아간다.

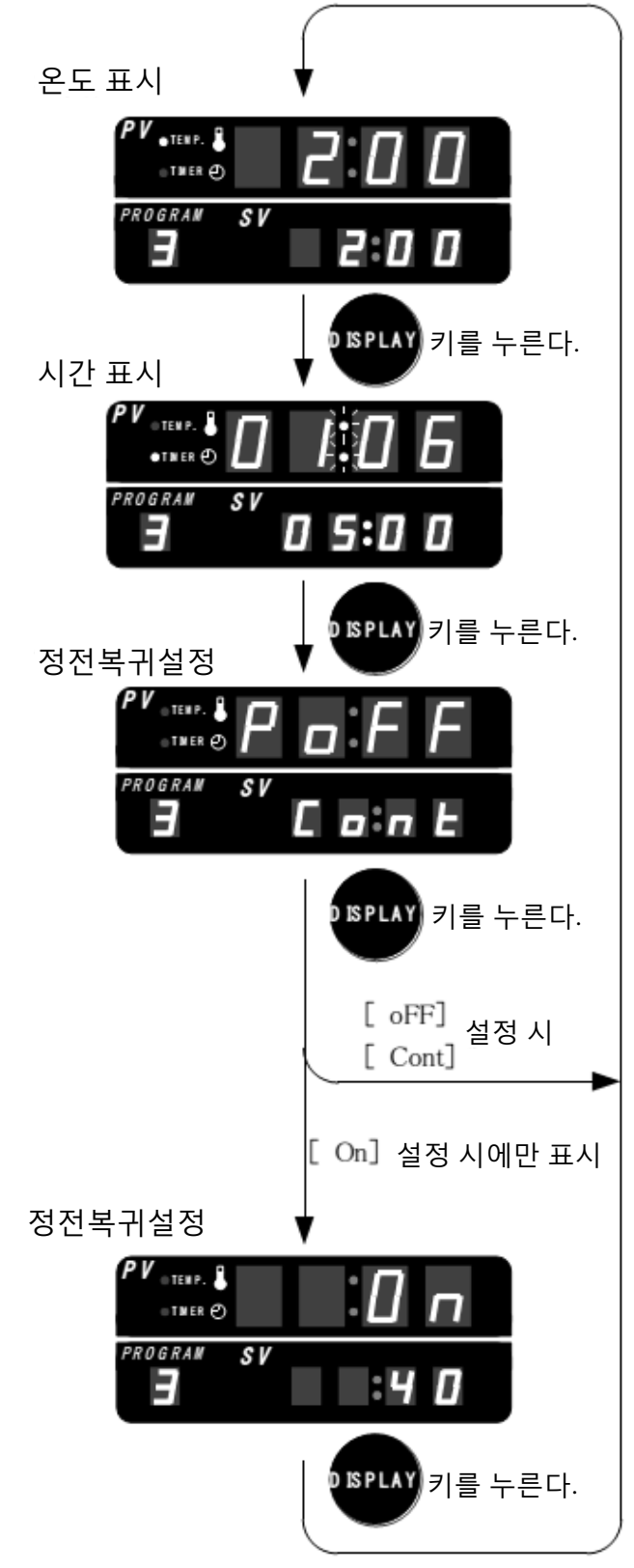

#### 3-4 Program 4 (단계 A)

2 단계의 설정이 가능하고, 이를 반복 운전하 는 것이 가능한다. 하나의 단계에서 1개의 온 도와 시간을 설정할 수 있다. 이 제어는 온도 우선 제어 이다.

설정 시간은 1분~99시간 59분까지 1분 단

위로 설정할 수 있다.

반복 횟수는 0~99회 내외이다. [0]으로 설정하 면 제어를 중지할 때까지 반복한다.  (예) 100℃에서 2시간 제어 후 200℃에서 4시간 제어를 2회 반복 운전한다.
 정전 복귀 시에는 제어를 계속한다.

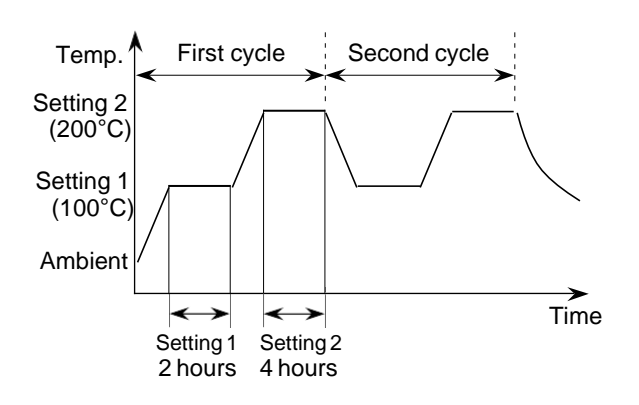

(Program 4 설정 )

| 절차                | 키 운전                                     | 표시                                                                                                    |
|-------------------|------------------------------------------|----------------------------------------------------------------------------------------------------|
| 전원 스위치<br>ON      | 전원 스위치를 켠다.                              | RUN, STOP HEATING AUTO.TUNING ALARM<br>O O O O                                                                                                    |
| UN                |                                          |                                                                                                    |
|                   |                                          | 8 8888                                                                                                    |
|                   |                                          | 전원을 켜면 모든 숫자는 [8]로 표시되고<br>모든 LED 램프는 점등된다. 그리고 나서<br>숫자는 이전 program No, 설정 값 그리고<br>현채 측정 값을 표시한다.                                                              |
| Program No.<br>선택 | UP 또는 한한 키를 눌러<br>program No. [4]를 표시한다. | RUNSTOP HEATING AUTO.TUNING ALARN<br>Program No. indication blinks.<br>If the previous program No. is [4], the<br>[4] is indicated without any key<br>operation. |

## Program 4 설정

| 절차                                      | 키 운전                                                                                                    | 표시                                   |
|-----------------------------------------|----------------------------------------------------------------------------------------------------|--------------------------------------|
| Program No.<br>4을 확정하고<br>온도설정으<br>로 전환 | SET 키를 누른다.                                                                                                    | RUN STOP HEATING AUTO.TUNING ALARN   |
| 온도 설정 1<br>입력                           | SHFT 키를 누르면 세번째 자리가<br>활성화된다. ↓ FEL (1)로 표시한다.                                                                                                    | RUN STOP HEATING AUTO.TUNING ALARM   |
| 온도 설정 1을<br>확정하고<br>시간 설정 1로<br>전환      | SET 키를 누른다.                                                                                                    | RUN,STOP HEATING AUTO.TUNING ALARM   |
| 시간설정1<br>입력                             | ♥       ●         ♥       ●         ♥       ●         ♥       ●         ♥       ●         ♥       ●         ♥       ●         ♥       ●         ♥       ●         ●       ●         ●       ●         ●       ●         ●       ●         ●       ●         ●       ●         ●       ●         ●       ●         ●       ●         ●       ●         ●       ●         ●       ●         ●       ●         ●       ●         ●       ●         ●       ●         ●       ●         ●       ●         ●       ●         ●       ●         ●       ●         ●       ●         ●       ●         ●       ●         ●       ●         ●       ●         ●       ●         ●       ●         ●       ● <td< td=""><td>RUN, STOP HEATING AUTO. TUNING ALARM</td></td<> | RUN, STOP HEATING AUTO. TUNING ALARM |
| 시간 설정1을<br>확정하고 온도<br>설정2로 전환           | 한비 타 키를 누른다.                                                                                                    | RUN STOP HEATING AUTO.TUN NG ALARM   |

다음 페이지에 계속

Program 4 설정

| 절차                                  | 키 운전                                                                                                | 표시                                 |
|-------------------------------------|----------------------------------------------------------------------------------------------------|------------------------------------|
| 온도 설정2<br>입력                        | ♥♥♥ 키를 눌러 세번째 자리를<br>활성화 한다.<br>↓<br>♥♥ 또는 ♥♥♥♥ 키로<br>[2]를 표시한다                                     |                                    |
| 온도 설정2를<br>확정하고<br>시간 설정2로<br>전환    | SET 키를 누른다.                                                                                         | RUN STOP HEATING AUTO.TUNING ALARM |
| 시간설정2<br>입력                         | <ul> <li>● 기를 눌러 설정부를 활성화 한다.</li> <li>↓</li> <li>● 또는 ●●●●●●●●●●●●●●●●●●●●●●●●●●●●●●●●●●</li></ul> | RUN,STOP HEATING AUTO.TUNING ALARM |
| 시간 설정2를<br>확정하고 반복<br>횟수 설정으로<br>전환 | SET 키를 누른다.                                                                                         | RUN,STOP HEATING AUTO.TUNING ALARM |
| 반복 횟수<br>입력                         | UP 또는 한 키로<br>[2]를 표시한다.                                                                            | RUN,STOP HEATING AUTO.TUNING ALARM |

| Program                            | n4의 제어 개시 및 성지                        |                                                                                                    |
|------------------------------------|---------------------------------------|----------------------------------------------------------------------------------------------------|
| 절차                                 | 키 운전                                  | 표시                                                                                                    |
| 반복 횟수를<br>확정하고<br>정전 복귀<br>설정으로 전환 | 8태 키를 누른다.                            | RUN STOP HEATING AUTO.TUNING ALARM                                                                                                    |
| 정전 복귀<br>설정 입력                     | UP 또는 한한 키를 눌러<br>설정 문자 [Cont]를 나타낸다. | RUN,STOP HEATING AUTO.TUNING ALARM                                                                                                    |
| 정전 복귀<br>설정을<br>확정하고<br>설정 종료      | SET 키를 누른다.                           | RUN STOP HEATING AUTO.TUNING ALARM                                                                                                    |
| 제어 개시                              | RUN<br>STOP 키를 누른다.                   | RUN \$TOP       HEATING       AUTO.TUN NG       ALARN         -0-       -0-       -0-       -0-         PROGRAN       SV       -0-       -0-         PROGRAN       SV       -0-       -0-         IRUN/STOP]       LED가       점등되고 제어가         개시된다.       이터가 작동되면, [HEATING]       LED가 점등된다.         PROF       Program No.         표시가 깜박인다. |
| 제어 중지                              | RUN<br>STOP 키를 누른다.                   | RUN/STOP HEATING AUTO.TUNING ALARN                                                                                                    |

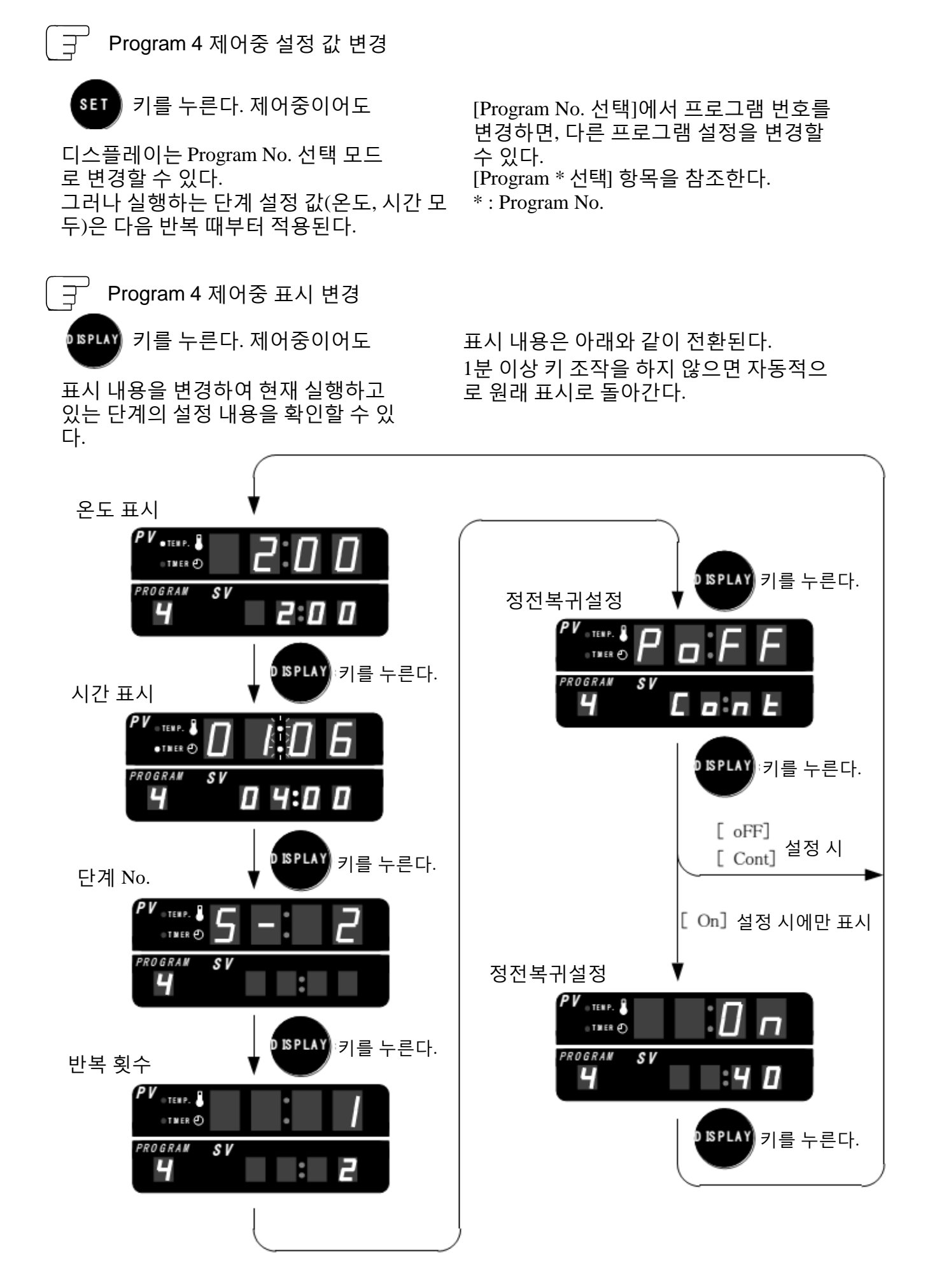

#### 3-5 Program 5 (단계 B)

2 단계 설정이 가능하고 반복 운전이 가능하다. 한 단계에서 하나의 온도와 시간 설정이 가능 하다. 이 제어는 시간 우선 제어이다. 설정 시간은 1분~99시간 59분까지이며, 1분단 위로 설정할 수 있다.

설정 반복 횟수는 0~99번까지이다. 단 [0]을 설정하는 경우, 제어 중지할 때까지 반복한다.

(예) 50℃에서 7시간 제어 후, 150℃에서 5시간 제 어를 6회 반복 운전하고 중지한다. 정전 복귀시에는 50℃에서 제어한다.

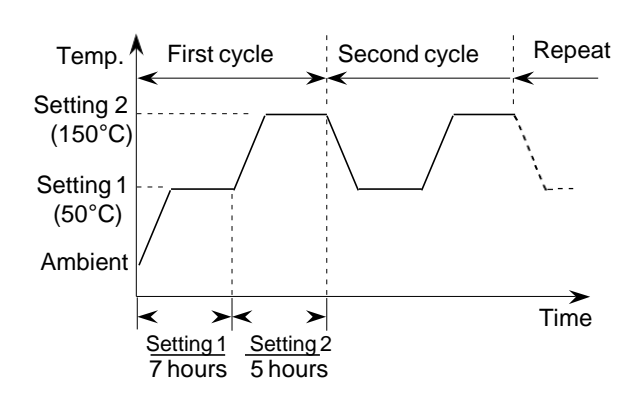

(Program 5 설정 )

| 절차                                      | 키 운전                                      | 표시                                                                                                    |
|-----------------------------------------|-------------------------------------------|----------------------------------------------------------------------------------------------------|
| 전원 스위치<br>ON                            | 전원 스위치를 켠다.                               | RUN & TOP       HEAT NG       AUTO.TUN NG       ALARM         PV • TENP.       • • • • • • • • • • • • • • • • • • • |
| Program No.<br>선택                       | UP 또는 OVIN키를 눌러<br>program No. [5]을 표시한다. | RUN, STOP HEATING AUTO. TUNING ALARN                                                                                 |
| Program No.<br>5를 확정하고<br>온도 설정으로<br>전환 | SET 키를 누른다.                               | RUN,STOP HEATING AUTO.TUNING ALARM                                                                                   |

Program 5 설정

| 절차                               | 키 운전                                                                                       | 표시                                   |
|----------------------------------|--------------------------------------------------------------------------------------------|--------------------------------------|
| 온도 설정1<br>입력                     | <ul> <li>● 키를 눌러 두번째 자리를 활성화 한다.</li> <li>● 또는 ●●●●● 키를 눌러</li> <li>[5]을 나타낸다.</li> </ul>  | RUN STOP HEATING AUTO.TUNING ALARM   |
| 온도 설정1을<br>확정하고<br>시간 설정1로<br>전환 | SET 키를 누른다.                                                                                | RUN,STOP HEATING AUTO.TUNING ALARM   |
| 시간설정1<br>입력                      | <ul> <li>♥ 키를 눌러 설정 부분을<br/>활성화 한다.</li> <li>♥ 또는 ♥♥♥ 키를 눌러</li> <li>[7]을 나타낸다.</li> </ul> | RUN,STOP HEATING AUTO.TUNING ALARM   |
| 시간 설정1을<br>확정하고<br>온도 설정2로<br>전환 | SET 키를 누른다.                                                                                | RUN & STOP HEATING AUTO.TUNING ALARM |
| 온도 설정1<br>입력                     | ♥♥♥키를 눌러 세번째 자리를<br>활성화 한다.<br>↓<br>♥♥ 또는 ♥♥♥ 키를 눌러<br>[1]을 나타낸다.                          | RUN STOP HEATING AUTO.TUNING ALARN   |

Program 5 설정

| 절차                                  | 키 운전                                                                       | 표시                                   |
|-------------------------------------|----------------------------------------------------------------------------|--------------------------------------|
| 온도 설정2를<br>확정하고 시간<br>설정2로 전환       | SET 키를 누른다.                                                                | RUN, STOP HEATING AUTO. TUNING ALARM |
| 시간설정2<br>입력                         | ♥♥♥<br>키를 눌러 설정 부분을<br>활성화 한다.<br>↓<br>♥♥<br>또는 ♥♥♥<br>키를 눌러<br>[5]를 나타낸다. | RUN,STOP HEATING AUTO.TUNING ALARM   |
| 시간 설정2를<br>확정하고<br>반복 횟수<br>설정으로 전환 | SET 키를 누른다.                                                                | RUNÅSTOP HEATING AUTO.TUNING ALARM   |
| 반복 횟수<br>입력                         | (6]을 나타낸다.                                                                 | RUN,STOP HEATING AUTO.TUNING ALARM   |
| 반복 횟수를<br>확정하고<br>정전복귀<br>설정으로 전환   | SET 키를 누른다.                                                                | RUN/STOP HEATING AUTO.TUNING ALARM   |

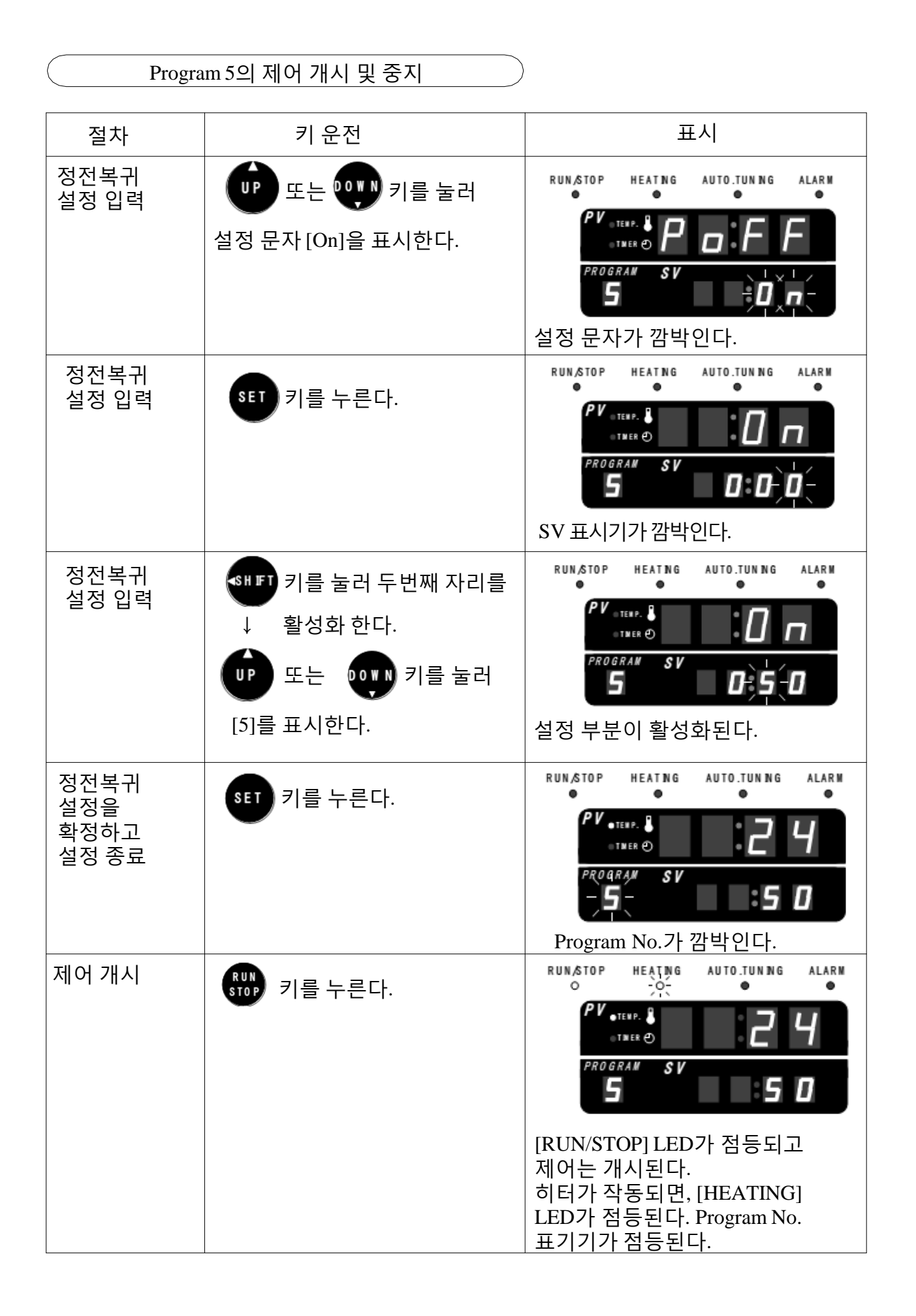

| Program | 5의 제어 중지            |                                                                                                    |
|---------|---------------------|----------------------------------------------------------------------------------------------------|
| 절차      | 키 조작                | 표시                                                                                                    |
| 제어 중지   | RUN<br>STOP 키를 누른다. | RUN,STOP HEATING AUTO.JUN NG ALARN<br>PV - TERP.<br>- 5-<br>[RUN/STOP] LED가<br>소등되고 제어는 중지된다.<br>Program No. 표시기가 깜박인다. |

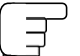

Program 5 제어중의 설정 값 변경

SET 키를 누른다. 제어중이어도

디스플레이는 Program No. 선택 모드 로 변경할 수 있다. 그러나 실행하는 단계 설정 값(온도, 시간 모 두)은 다음 반복 때부터 적용된다. [Program No. 선택]에서 프로그램 번호를 변경하면, 다른 프로그램 설정을 변경할 수 있다. [Program \* 선택] 항목을 참조한다. \* : Program No.

— 31 —

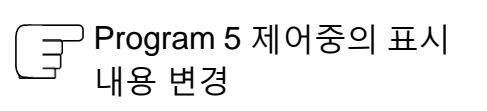

▶ \$PLAY 키를 누른다. 제어중이어도

표시 내용을 변경하여 현재 실행하고 있는 단계의 설정 내용을 확인할 수 있 다. 표시 내용은 아래와 같이 전환된다. 1분 이상 키 조작을 하지 않으면 자동적으 로 원래 표시로 돌아간다.

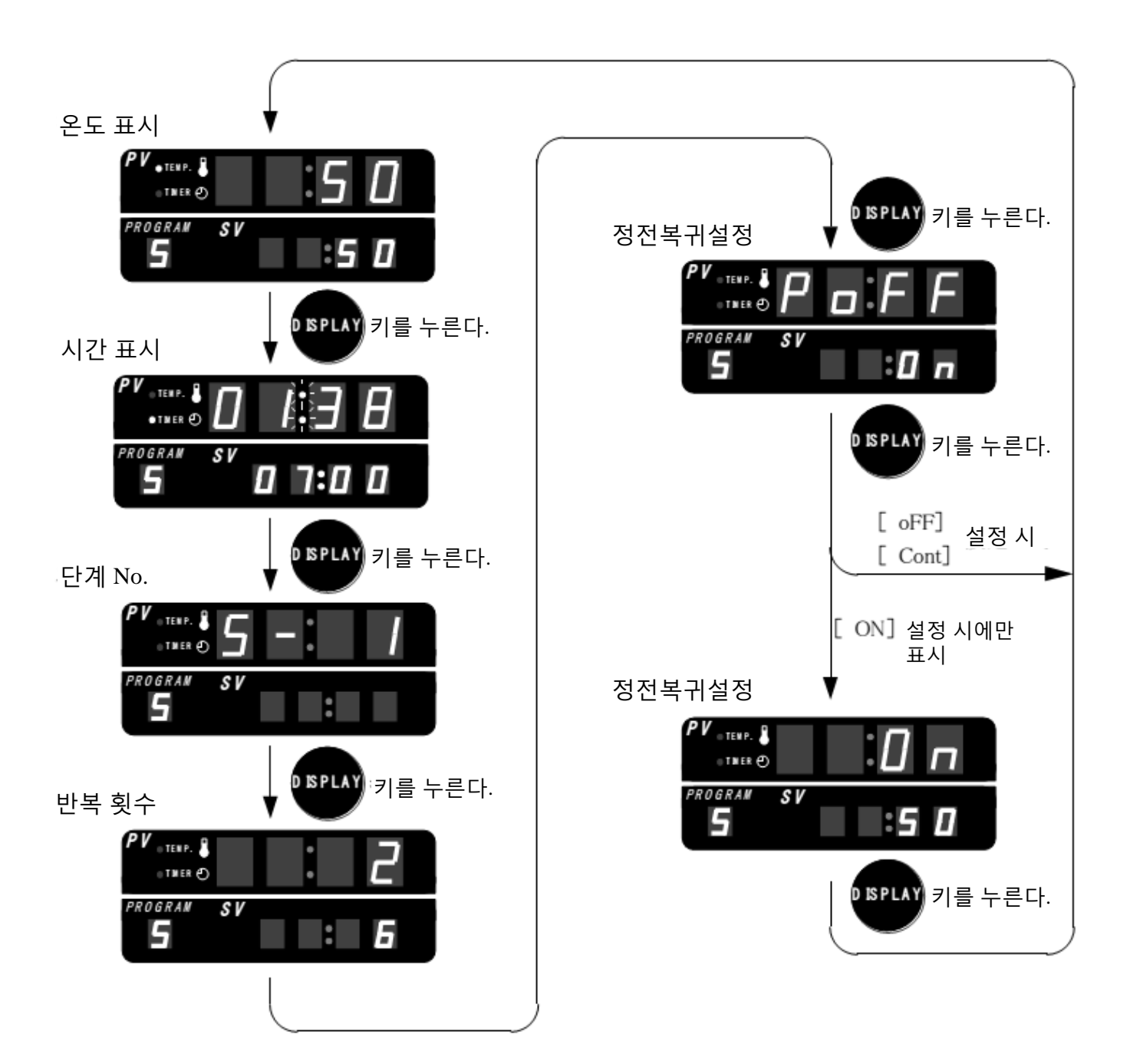

온도와 시간의 조합을 한 세트로 설정하여 24 시간을 주기로 반복 운전이 가능한다. 이 제어 는 시간 우선 제어이다. 설정 시간은 1분~23시간 59분까지이며, 1 분 단위로 설정할 수 있다. 설정 가능한 반복 횟수는 0~99회이다. [0]을 설 정하면 제어를 중지할 때까지 반복한다.

(예) 100℃에서 8시간 제어을 10회(10일) 반복 운 전하고 중지한다. 정전복귀할 때에는 40℃에서 제어한다.

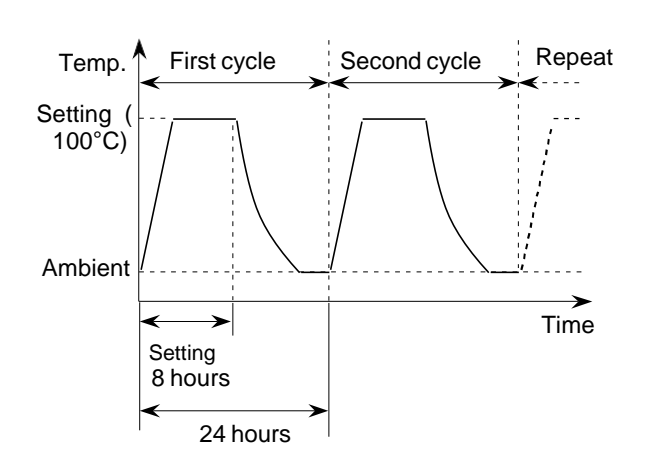

Program 6 설정 )

| 절차                                      | 키 운전                                      | 표시                                                                                                    |
|-----------------------------------------|-------------------------------------------|----------------------------------------------------------------------------------------------------|
| 전원 스위치<br>ON                            | 전원 스위치를 켠다.                               | RUNSTOP       HEATING       AUTO.JUNING       ALARM         PV.TERP.       0       0       0       0         •TTRER (*)       0       0       0       0         PROGRAM       SV       0       0       0         PROGRAM       SV       0       0       0         PROGRAM       SV       0       0       0         PROGRAM       SV       0       0       0         PROGRAM       SV       0       0       0         PROGRAM       SV       0       0       0         PROGRAM       SV       0       0       0         PROGRAM       SV       0       0       0         PROGRAM       SV       0       0       0         PROGRAM       SV       0       0       0         DELED       T       T       T       0       0         DELED       T       T       T       T       0         DELED       T       T       T       0       0         DELED       T       T       T       T       0       0         DELED       T       T |
| Program No.<br>선택                       | (P) 또는 () 키를 눌러<br>program No. [6]을 표시한다. | RUN,STOP         HEATING         AUTO.TUNING         ALARN           PV - TENF.                                                                                                    |
| Program No.<br>6을 확정하고<br>온도 설정으로<br>전환 | SET 키를 누른다.                               | RUN STOP HEATING AUTO.TUN NG ALARM                                                                                                    |

Program 6 설정

| 절차                                 | 키 운전                                                                                                    | 표시                                  |
|------------------------------------|----------------------------------------------------------------------------------------------------|-------------------------------------|
| 온도 설정1<br>입력                       | ♥♥♥ 키를 누르면 세번째자리가<br>활성화된다.<br>♥♥ 또는 ♥♥♥ 키를 눌러<br>[1]을 표시한다.                                                                                                    | RUN STOP HEATING AUTO.TUNING ALARM  |
| 온도 설정을<br>확정하고 시간<br>설정으로 전환       | SET 키를 누른다.                                                                                                    | RUN,STOP HEATING AUTO.TUNING ALARN  |
| 시간 설정<br>입력                        | ♥♥♥ 키를 누르면 세번째 자리가<br>활성화된다.<br>↓<br>♥♥ 또는 ♥♥♥ 키를 눌러<br>[8]을 표시한다.                                                                                                    | RUN & TOP HEAT NG AUTO.TUN NG ALARM |
| 시간 설정을<br>확정하고 반복<br>횟수 설정으로<br>전환 | SET 키를 누른다.                                                                                                    | RUN STOP HEATING AUTO.TUNING ALARM  |
| 반복 횟수<br>입력                        | ♥■       키를 누르면 세번째 자리가 활성화된다.         ●       ●         ●       ●         ●       ●         ●       ●         ●       ●         ●       ●         ●       ●         ●       ●         ●       ●         ●       ●         ●       ●         ●       ●         ●       ●         ●       ●         ●       ●         ●       ●         ●       ●         ●       ●         ●       ●         ●       ●         ●       ●         ●       ●         ●       ●         ●       ●         ●       ●         ●       ●         ●       ●         ●       ●         ●       ●         ●       ●         ●       ●         ●       ●         ●       ●         ●       ●         ●       ●         ●       ●         ●       ● <td>RUN STOP HEATING AUTO.TUNING ALARM</td> | RUN STOP HEATING AUTO.TUNING ALARM  |

## Program 6 설정

| 절차                                | 키 운전                                                                                                 | 표시                                   |
|-----------------------------------|----------------------------------------------------------------------------------------------------|--------------------------------------|
| 반복 횟수를<br>확정하고<br>정전복귀<br>설정으로 전환 | <sup>SET</sup> 키를 누른다.                                                                               |                                      |
| 정전복귀<br>설정 입력                     | ♥♥ 또는 ♥♥♥ 키를 눌러<br>설정 문자를 [On]로 표시한다.                                                                |                                      |
| 정전복귀<br>설정 입력                     | 8태 키를 누른다.                                                                                           | RUN & TOP HEATING AUTO. TUNING ALARM |
| 정전복귀<br>설정 입력                     | <ul> <li>♥♥ 키를 누르면 두번째 자리가 활성화된다.</li> <li>♥</li> <li>♥♥ 또는 ♥♥♥ 키를 눌러</li> <li>(4)을 표시한다.</li> </ul> | RUN STOP HEATING AUTO.TUNING ALARM   |
| 정전복귀<br>설정을<br>확정하고<br>설정 종료      | 8태 키를 누른다.                                                                                           | RUN STOP HEATING AUTO.TUNING ALARM   |

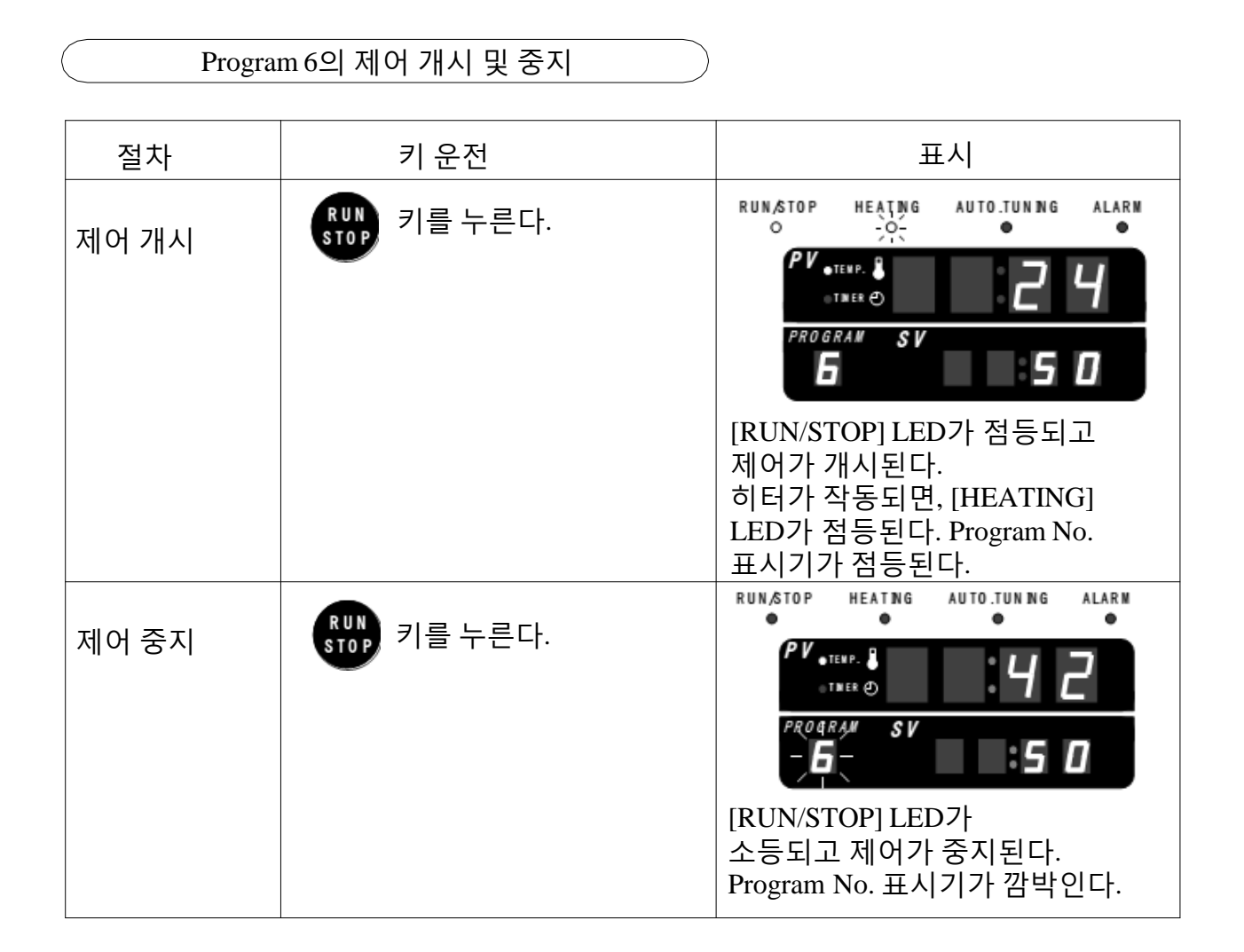

```
____ Program 6 제어증의 설정 값 변경
```

SET 키를 누른다. 제어중이어도

디스플레이는 Program No. 선택 모드 로 변경할 수 있다. 그러나 실행하는 단계 설정 값(온도, 시간 모 두)은 다음 반복 때부터 적용된다. [Program No. 선택]에서 프로그램 번호를 변경하면, 다른 프로그램 설정을 변경할 수 있다. [Program \* 선택] 항목을 참조한다.

\* : Program No.

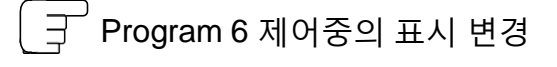

▶ SPLAY 키를 누른다. 제어중이어도

표시 내용을 변경하여 현재 실행하고 있는 단계의 설정 내용을 확인할 수 있 다. 표시 내용은 아래와 같이 전환된다. 1분 이상 키 조작을 하지 않으면 자동적으 로 원래 표시로 돌아간다.

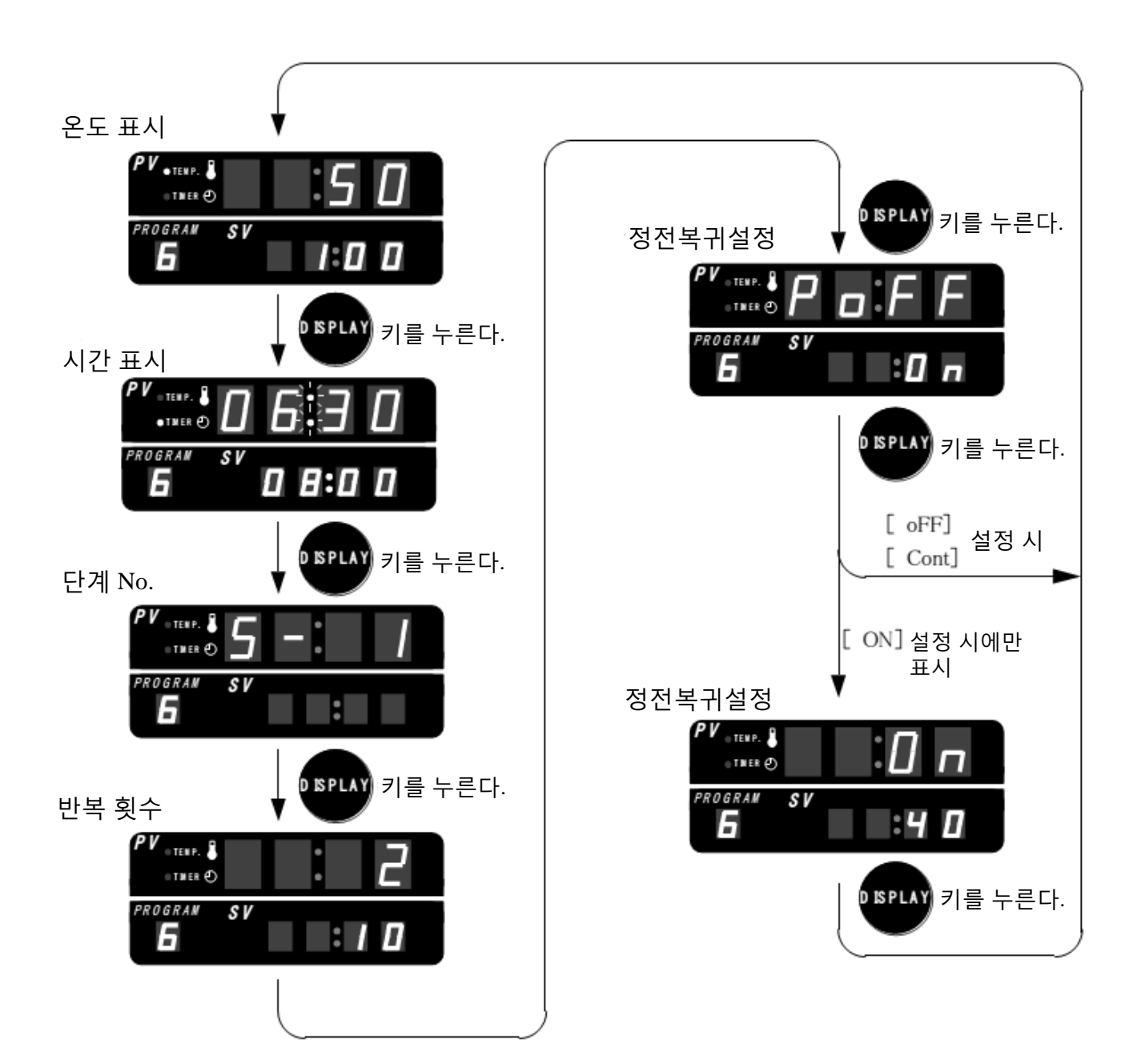

3-7 Program 7 (8 단계)

한 세트의 온도와 시간을 8 단계까지 설정할 수 있으며, 반복 운전이 가능하다. 이 제어는 온 도 우선 제어이다.

설정 시간은 1분~99시간 59분까지이며, 1분 단위로 설정 가능하다.

반복 횟수는 0회~99회까지이다. 단 [0]을 설정하면 제어를 중지할 때까지 반복 운전한다.

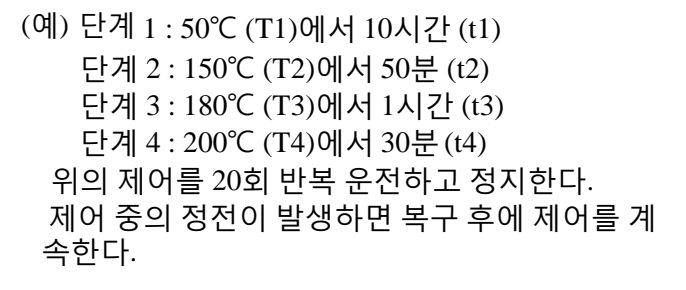

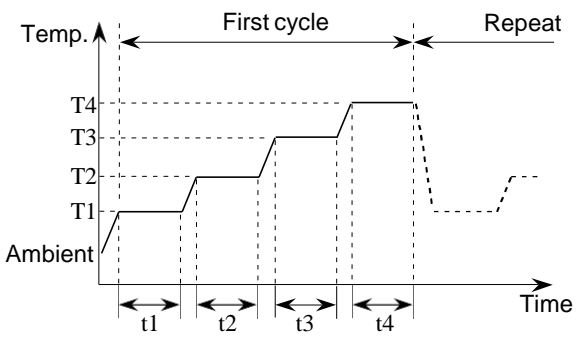

(Program 7 설정 )

| 키 운전                    | 표시                                                                     |
|-------------------------|------------------------------------------------------------------------|
| 전원 스위치를 켠다.             | RUN,STOP HEATING AUTO.TUNING ALARM<br>O O O O                          |
|                         |                                                                        |
|                         | PROGRAM SV<br>B B B B B                                                |
|                         | 전원을 켜면 모든 숫자는 [8]이<br>되고 모든 LED 램프는 점등된다.                              |
|                         | 그리고 나서 이전 program No,<br>설정 값, 현재 측정 값으로                               |
|                         | 표시된다.                                                                  |
| 🏴 또는 💵 키를 눌러            | RUN,STOP HEATNG AUTO.TUNNG ALARN                                       |
| Program No.을 [7]로 표시한다. |                                                                        |
|                         | PROGRAM SV<br>- 7 - III                                                |
|                         | Program No. 표시기가 깜박인다.<br>이전 program No.가 [7]이면, 키<br>조작하지 않아도 [7] 이다. |
|                         | 지 운신<br>전원 스위치를 켠다.                                                    |

Program 7 설정

| 절차                                     | 키 운전                                                                                                 | 표시                                                                                                    |
|----------------------------------------|----------------------------------------------------------------------------------------------------|----------------------------------------------------------------------------------------------------|
| Program No.7<br>을 확정하고<br>온도설정으로<br>전환 | SET 키를 누른다.                                                                                          | RUN,STOP HEATING AUTO.TUNING ALARN                                                                                                    |
| 온도 설정1<br>입력                           | <ul> <li>● 키를 누르면 두번째 자리가 활성화된다.</li> <li>● 또는 한 키를 눌러</li> <li>[5]을 표시한다.</li> </ul>                | RUNSTOP HEATING AUTOLIUNING ALARK                                                                                                    |
| 온도 설정1을<br>확정하고 시간<br>설정1로 전환          | SET 키를 누른다.                                                                                          | RUN,STOP HEATING AUTO.TUNING ALARM                                                                                                    |
| 시간설정1<br>입력                            | <ul> <li>● 키를 누르면 설정 자리가<br/>활성화된다.</li> <li>● 또는 ● ● ● ● ● ● ● 키를 눌러</li> <li>[1]을 표시한다.</li> </ul> | RUN,STOP HEATING AUTO.TUNING ALARM                                                                                                    |
| 시간 설정1을<br>확정하고<br>온도설정2로<br>전환        | SET 키를 누른다.                                                                                          | RUN, STOP         HEATING         AUTO.TUNING         ALARN           PV         5         6         2           PROGRAW         SV         0:5         6           SV 표기가 깜박인다.         단계1의 온도 설정 값이 표시된다. |

Program 7 설정

| 절차                               | 키 운전                                                                                               | 표시                                                                         |
|----------------------------------|----------------------------------------------------------------------------------------------------|----------------------------------------------------------------------------|
| 온도 설정2<br>입력                     | <ul> <li>● 키를 누르면 설정 자리가 활성화된다.</li> <li>● 또는 ●●●● 키를 눌러</li> <li>[1]을 표시한다.</li> </ul>            | RUN,STOP HEATING AUTO.TUNING ALARM                                         |
| 온도 설정2를<br>확정하고<br>시간 설정2로<br>전환 | SET 키를 누른다.                                                                                        | RUN STOP HEATING AUTO.TUNING ALARK                                         |
| 시간설정2<br>입력                      | <ul> <li>● 키를 누르면 설정 자리가 활성화된다.</li> <li>● 또는 ● 키를 눌러</li> <li>[5]을 표시한다.</li> </ul>               | RUN, STOP HEATING AUTO. TUNING ALARM                                       |
| 시간설정2를<br>확정하고 온도<br>설정3으로<br>전환 | SET 키를 누른다.                                                                                        | RUN,STOP HEATING AUTO.TUNING ALARN                                         |
| 온도 설정3<br>입력                     | <ul> <li>♥IFT 키를 누르면 설정 자리가 활성화된다.</li> <li>↓</li> <li>●</li> <li>●</li> <li>(8)을 표시한다.</li> </ul> | SV 표시기가 깜박인다. 단계2의 온도<br>설정 값이 표시된다.<br>RUN STOP HEATING AUTO.TUNING ALARM |

Program 7 설정

| 절차                                | 키 조작                                                                                        | 표시                                                                                           |
|-----------------------------------|---------------------------------------------------------------------------------------------|----------------------------------------------------------------------------------------------|
| 온도 설정3을<br>확정하고 시간<br>설정3으로<br>전환 | SET 키를 누른다.                                                                                 | RUN STOP HEATING AUTO.TUNING ALARN                                                           |
| 시간설정3<br>입력                       | ♥₩₩ 키를 누르면 설정 자리가<br>활성화된다.<br>↓<br>♥<br>♥ 또는 ♥♥♥ 키를 눌러<br>[1]을 표시한다.                       | RUNATOP HEATING AUTO.TUNING ALARM<br>PV office 0 5 년 - 3<br>PROGRAM SV 다 다이미<br>설정 부분이 깜박인다. |
| 시간설정3을<br>확정하고<br>온도설정4로<br>전환    | SET 키를 누른다.                                                                                 | RUN,STOP       HEATING       AUTO.TUN NG       ALARN         PV                              |
| 온도 설정4<br>입력                      | <ul> <li>● 키를 누르면 설정 자리가 활성화된다.</li> <li>● 또는 ● ● ● ● ● ● ● ● ● ● ● ● ● ● ● ● ● ●</li></ul> | RUN STOP HEATING AUTO.TUNING ALARM                                                           |
| 온도 설정4<br>입력                      | <ul> <li>● 키를 누르면 설정 자리가 활성화된다.</li> <li>● 또는 ●●●●● 키를 눌러</li> <li>[2]을 표시한다.</li> </ul>    | RUN STOP HEATING AUTO.TUNING ALARM                                                           |

〔Program 7 설정〕

| 절차                                 | 키 조작                                                                                      | 표시                                                                      |
|------------------------------------|-------------------------------------------------------------------------------------------|-------------------------------------------------------------------------|
| 온도 설정4을<br>확정하고 시간<br>설정4로 전환      | SET 키를 누른다.                                                                               | RUNSTOP HEATING AUTO.TUNING ALARM                                       |
| 시간설정4<br>입력                        | <ul> <li>● 키를 누르면 설정 자리가 활성화된다.</li> <li>● 또는 ●●●●●● 키를 눌러</li> <li>[3]을 표시한다.</li> </ul> | RUN,STOP       HEATING       AUTO.TUNING       ALARN         PV         |
| 시간설정4를<br>확정하고<br>온도 설정5로<br>전환    | SET 키를 누른다.                                                                               | RUN_STOP         HEATING         AUTO.TUNING         ALARN           PV |
| 종료 단계를<br>입력하고 반복<br>횟수 설정으로<br>전환 | SHFT 키를 누르면서<br>+<br>SET 키를 누른다.                                                          | RUN,STOP HEATING AUTO.TUNING ALARN                                      |

다음 페이지에 계속

Remark 종료 단계

프로그램의 마지막을 나타내는 단계이다.

- 종료 단계을 입력하면 모든 입력한 단계(이전 단계 포함)는 유효하다.
- •종료 단계를 입력하면 이후 단계에 데이터가 입력되 어 있어도 실행되지 않는다.
- •프로그램을 확인 시 종료 단계의 위치는 단계 번호 가 깜박이는 것으로 확인할 수 있다.

Program 7의 제어 개시 및 중지

| 절차                                | 키 조작                                                                | 표시                                                                                                    |
|-----------------------------------|---------------------------------------------------------------------|----------------------------------------------------------------------------------------------------|
| 반복 횟수<br>입력                       | ● 키를 누르면 설정 자리가<br>활성화된다. ↓ ● 또는 ●●●●●●●●●●●●●●●●●●●●●●●●●●●●●●●●●● | RUN, STOP HEATING AUTO. TUNING ALARM                                                                                                    |
|                                   | [2]을 표시한다.                                                          | 설정 부분이 깜박인다.                                                                                                    |
| 반복 횟수를<br>확정하고<br>정전복귀<br>설정으로 전환 | \$ 토 키를 누른다.                                                        |                                                                                                    |
| 정전복귀설정<br>입력                      | (P) 또는 (한) 키를 눌러<br>설정문자 [Cont]을 표시한다.                              | RUN,STOP HEATING AUTO.TUNING ALARN                                                                                                    |
| 정전복귀<br>설정을<br>확정하고<br>설정 종료      | SET 키를 누른다.                                                         | RUN/STOP HEATING AUTO.TUNING ALARN                                                                                                    |
| 제어 개시                             | NUT 키를 누른다.                                                         | RUN STOP       HEATING       AUTO.TUN NG       ALARN         PROGRAW       SV       C       C       C         PROGRAW       SV       C       C       C         IRUN/STOP]       LED가 점등되고       MO가 개시된다.       SI       SI       C         히터가 작동되면, [HEATING]       LED가 점등된다. Program No.       HUD?       TUN No.       HUD?       TUN No. |

| Program | m7의 제어 개시 및 중지      | )                                        |
|---------|---------------------|------------------------------------------|
| 절차      | 키 조작                | 표시                                       |
| 제어 중지   | RUN<br>STOP 키를 누른다. | RUN STOP HEATING AUTO.TUNING ALARN       |
|         |                     | 소등되고 제어는 중지된다.<br>Program No. 표시기가 깜박인다. |

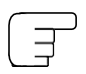

Program 7 제어중의 설정 값 변경

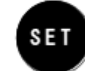

키를 누른다. 제어중이어도

디스플레이는 Program No. 선택 모드 로 변경할 수 있다. 그러나 실행하는 단계 설정 값(온도, 시간 모 두)은 다음 반복 때부터 적용된다. [Program No. 선택]에서 프로그램 번호를 변경하면, 다른 프로그램 설정을 변경할 수 있다.

[Program \* 선택] 항목을 참조한다.

\* : Program No.

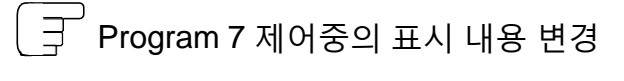

♥ISPLAY 키를 누른다. 제어중이어도

표시 내용을 변경하여 현재 실행하고 있는 단계의 설정 내용을 확인할 수 있 다. 표시 내용은 아래와 같이 전환된다. 1분 이상 키 조작을 하지 않으면 자동적으 로 원래 표시로 돌아간다.

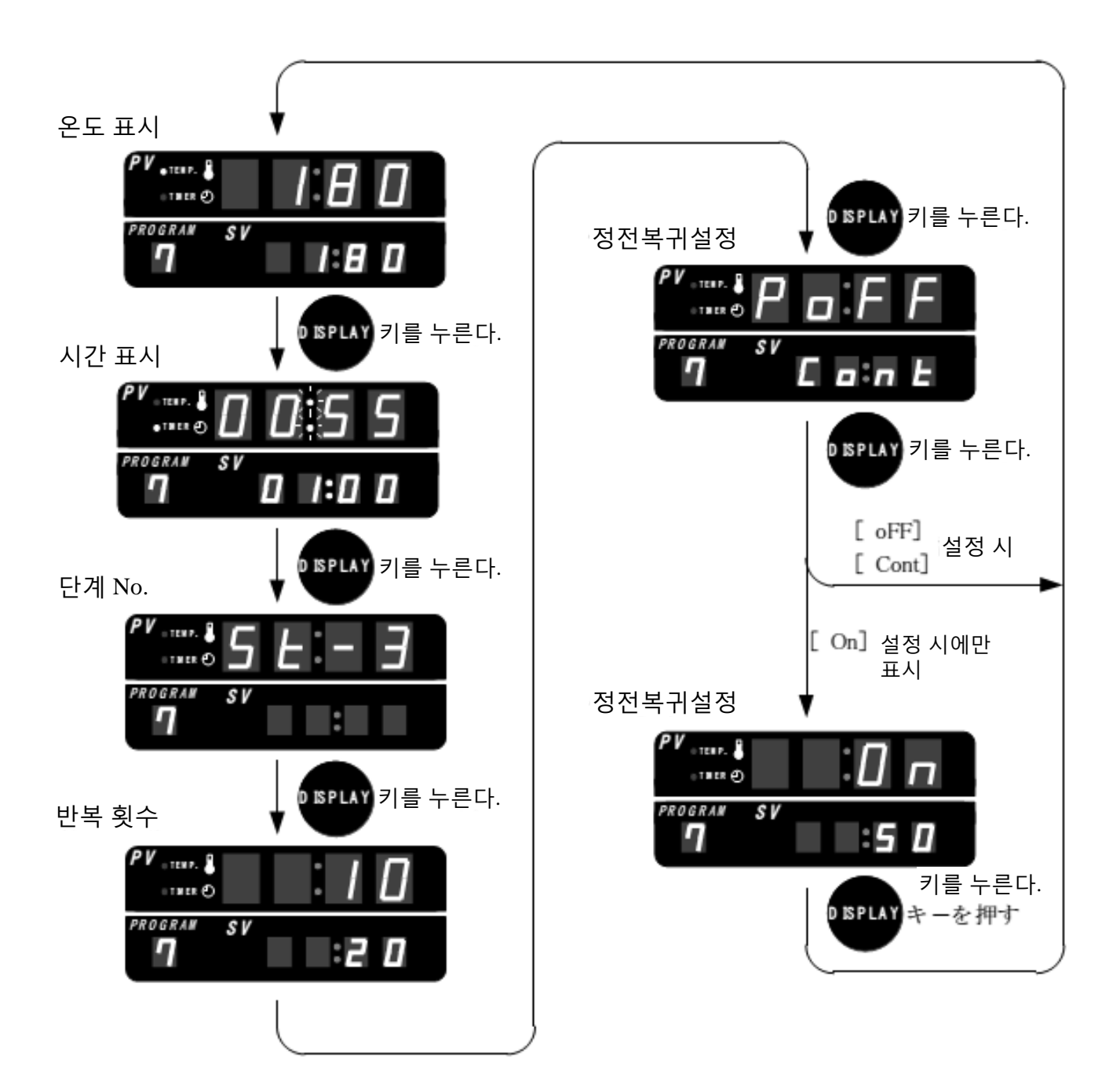

4 조정 모드의 설정 및 실행

#### 4-1 오토 튜닝 Auto tuning

본 장치는 온도 제어는 마이크로 컴퓨 터에 의한 PID 제어를 실시한다. 제조 사는 표준 사양에 최적의 PID 정수가 설정되어 있다. 사용 조건은 본체 내부 의 부하에 따라 제어에 영향을 줄 수 있 다. 이런 경우에 사용조건, 본체 내부의 부하에 맞는 PID 정수를 오토 튜닝할 수 있다. 제어 정지 중에는 오토 튜닝 설정이 실행 되지 않으니 제어 중에 한다.

제로 클리어에 의해 출하전의 PID 정수로 돌아간다.

<u>또한, 이전에 설정된 프로그램 데이터 조</u> 정모드 데이터는 모두 삭제되므로 주의하 시기 바랍니다.

예) Auto tuning is executed in the program 1 at  $100^{\circ}$ C.

오토 튜닝 설정

| 절차                           | 키 조작                                    | 표시                                                                                                  |
|------------------------------|-----------------------------------------|----------------------------------------------------------------------------------------------------|
| 전원 스위치<br>ON                 | 전원 스위치를 켠다.                             | RUN & TOP       HEATING       AUTO JUN NG       ALARN         (************************************ |
| Program1을<br>100°C 으로<br>설정  | 10 페이지 [Program 1 설정]<br>항목을 참고하여 설정한다. |                                                                                                    |
| 프로그램 제어<br>시작하기              | RUN<br>STOP 키를 누른다.                     | RUN STOP HEATING AUTO.TUNING ALARN                                                                  |
| 조정모드로<br>하고 오토 튜닝<br>설정으로 전환 | ◐❶ 키를 누른다.                              |                                                                                                    |

오토 튜닝 설정 및 실행

| 절차                                 | 키 조작                                  | 표시                                                          |
|------------------------------------|---------------------------------------|-------------------------------------------------------------|
| 오토 튜닝<br>설정                        | (한) 또는 (한) 키를 눌러<br>설정문자 [ On]을 표시한다. | RUN STOP HEATING AUTO TUN NG ALARM                          |
| 오토 튜닝을<br>실행하고<br>온도 보정<br>설정으로 전환 | SET 키를 누른다.                           | NUM & TOP         HEATING         AUTO_TUNING         ALARN |
| Program<br>mode로 복귀                | 한 키를 누른다.                             | RUNATOP HEATING AUTOTUNING ALARN                            |

| 오토 튜닝 중에 정지하려면                                                                   | PID 정수를 초기 설정으로 되돌리려면                                                                                                    |
|----------------------------------------------------------------------------------|----------------------------------------------------------------------------------------------------|
| 다시 조정 모드 오토 튜닝 설정을 oFF로 하<br>거나 또는 제어를 중지한다.<br>이 때 PID 정수는 이전 값에서 변경되지 않<br>는다. | 전원을 OFF로 해도 일단 오토 튜닝된 PID 정수<br>는 마이크로 컴퓨터에 저장되어 있다. 다시 오<br>토 튜닝을 하지않는 한 동일한 PID 정수 제어를<br>계속한다. 초기 설정으로 되돌리려면 제로 클리<br>어를 실행한다.<br>또한, 이전에 설정된 프로그램 데이터와<br>조정 모드 데이터는 모두 삭제되니 주의하<br>시기기 바랍니다. |

#### 4-2 온도 표시 보정

온도 표시 보정은 온도 센서의 측정 값을 보정 할 수 있다. 이 장치는 정밀한 온도 측정을 실시하지만 보 다 정밀한 표준 온도계 등으로 온도 교정을

할 경우, 온도 표시를 ±20℃의 범위에서 변경 할 수 있다. 온도 표시 보정의 설정 및 실행은 제어 정지, 제 어 중에 관계없이 가능하다.

(예) 본 장비의 측정 온도는 21℃ 인데, 표준 온도계는 19.8℃이었기 때문에 이 장비의 측정 값을 20℃로 맞춘다.

| 키 조작        | 표시                                                                                           |
|-------------|----------------------------------------------------------------------------------------------|
| 전원 스위치를 켠다. |                                                                                              |
|             |                                                                                              |
|             | 전원을 켜면 모든 숫자는 [8]로<br>표시되고 모든 LED 램프가<br>점등된다. 숫자는 이전 program<br>No, 설정 값, 현재 측정 값을<br>표시한다. |
|             | RUNSTOP HEATING AUTO.TUNING ALARM                                                            |
|             | 이전 program No. 표시가 깜박인다.                                                                     |
| ♥●● 키를 누른다. |                                                                                              |
|             | 설정 문자가 깜박인다.                                                                                 |
| SET 키를 누른다. |                                                                                              |
|             | 지원 스위치를 켠다.<br>한 기를 누른다.<br>************************************                             |

온도 표시 보정 설정

4-2. 온도 표시 보정

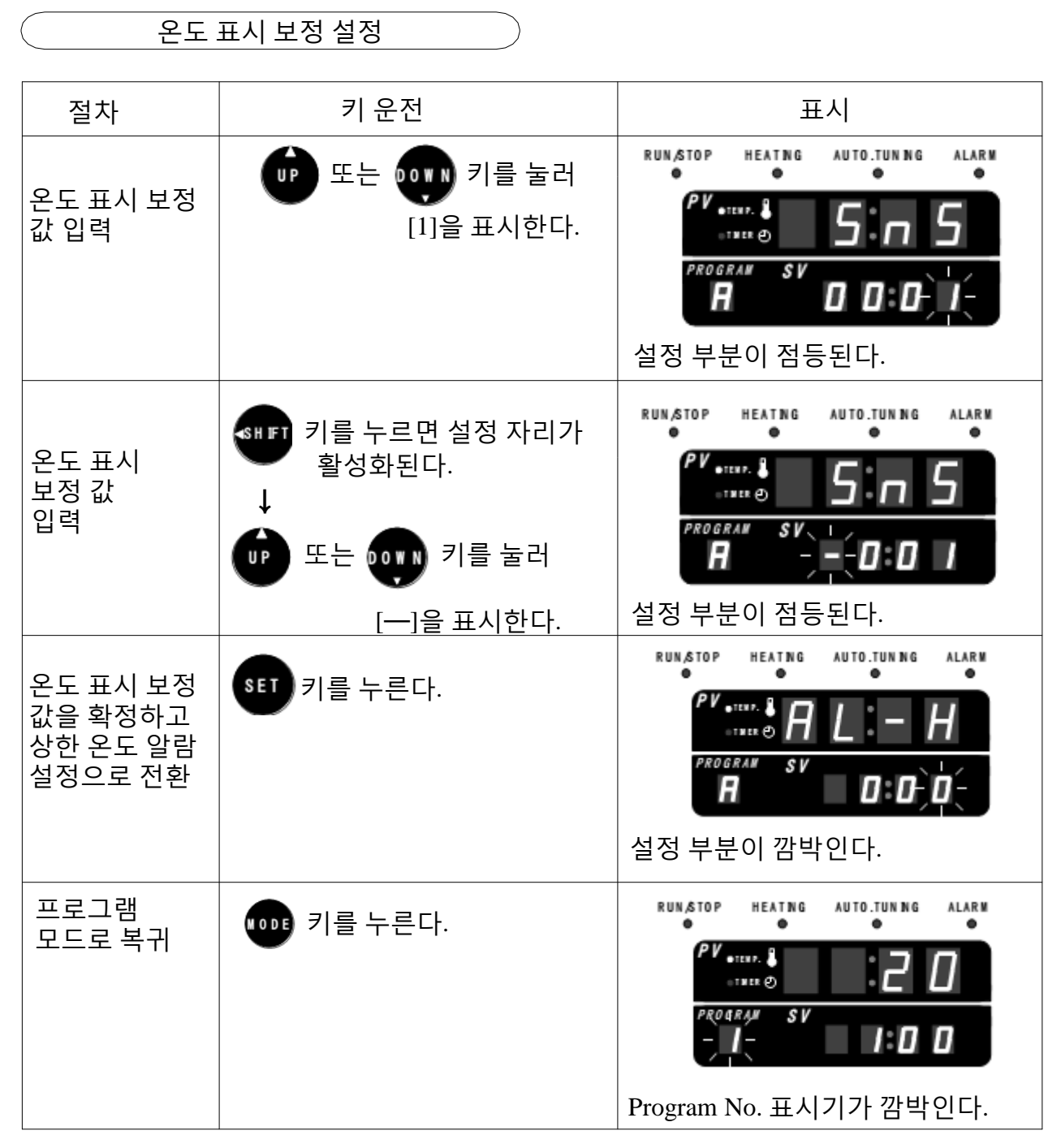

\_\_\_\_ 온도 표시 보정 값을 0으로 되돌리려면 \_\_

전원을 꺼도 일단 설정된 온도 표시 보정은 마이크로 컴퓨터에 저장되어 있습니다. 다시 온도 표시 보정을 하지 않는 한 동일한 보정 값으로 제어를 계속한다.

초기 설정으로 되돌리려면 다시 조정 모드로 온도 표 시 보정 설정을 [0000]℃ 하거나 제로 클리어를 실행 한다.

<u>또한, 이전에 설정된 프로그램 데이터, 조정 모드 데</u> <u>이터는 모두 삭제되므로 주의하시기 바랍니다.</u>

#### 4-3 상한 온도 알람 (Over shoot)

상한 온도 알람의 설정 값을 변경할 수 있다. 상한 온도 알람의 설정 및 실행은 제어 중지 또는 제어 중에 관계없이 가능하다.

상한 온도 알람 설정

상한 알람 값의 범위는 0~99℃이다. 초기 설정 값은 10℃이다.

예) 상한 온도 알람의 설정을 15℃으로 변경 한다.

| 절차                                 | 키 조작        | 표시                                                                                                    |
|------------------------------------|-------------|----------------------------------------------------------------------------------------------------|
| 전원 스위치<br>ON                       | 전원 스위치를 켠다. | RUNSTOP       HEATING       AUTOJUNING       ALARY         PV - THT.       ••••••••••••••••••••••••••••••••••••                                                                                                    |
| 프로그램<br>No. 선택                     |             | RUN,STOP         HEATING         AUTO.TUNING         ALARM           PV         IIII         IIII         IIII         IIII         IIII         IIIII         IIIII         IIIIII         IIIIIIIIII         IIIIIIIIIIIIIIIIIIIIIIIIIIIIIIIIIIII                                |
| 조정 모드로<br>하고, 오토 튜닝<br>설정으로 전환     | ₩₩ 키를 누른다.  | RUN,STOP       HEATING       AUTO.TUNING       ALARN         PV       THEF.       HEATING       AUTO.TUNING       ALARN         PROGRAW       SV       SV       SV       SV         PROGRAW       SV       SV       SV       SV         설정       문자가 깜박인다.       Y       Y       Y |
| 오토 튜닝을<br>확정하고<br>온도 보정<br>설정으로 전환 | SET 키를 누른다. | RUN,STOP HEATING AUTO.TUNING ALARN                                                                                                    |

4-3. 상한 온도 알람

| 사하 오ㄷ | 아라이  | 서저 |   | 시해 |
|-------|------|----|---|----|
| 이번 단포 | 20-1 | 20 | 大 | 20 |

| 절차                                           | 키 조작        | 표시                                                 |
|----------------------------------------------|-------------|----------------------------------------------------|
| 온도 보정 값을<br>확정하고<br>상한 온도 알람<br>설정으로 전환      | SET 키를 누른다. |                                                    |
| 상한 온도 알람<br>입력                               | (5]를 표시한다.  |                                                    |
| 상한 온도<br>알람을<br>확정하고, 하한<br>온도 알람<br>설정으로 전환 | SET 키를 누른다. | 설정 부분이 섬등된다.<br>RUN STOP HEATING AUTO.TUNING ALARM |
| 프로그램<br>모드로 복귀                               | 1 루 누른다.    | RUNSTOP HEATING AUTO.TUNING ALARM                  |

## ( ∃ 상한 온도 알람에 대하여

상한 온도 알람을 너무 작게 설정하면 바로 알 람이 발행하므로 5℃ 이상으로 설정한다. 전원을 OFF로 해도 일단 설정된 상한 온도 알람 은 마이크로 컴퓨터에 저장되어 있다. 다시 설정 을 변경하지 않는 한 동일한 설정 값으로 제어를 계속한다.

초기 설정으로 되돌리려면 다시 조정 모드 로 상한 온도 알람을 10℃로 하거나 제로 클 리어를 실행한다.

<u>모든 프로그램 모드와 조정 모드의 설정 데</u> 이터는 삭제되므로 주의하시기 바랍니다.

#### 4-4 하한 온도 알람 (Under shoot)

하한 온도 알람의 설정 값을 변경할 수 있다. 하한 온도 알람의 설정 및 실행은 제어중지나 제어 중에 관계없이 가 능하다. 하한 온도 알람의 설정 범위는 0~99℃이다. 초기값은 10℃이다.

예) 하한 온도 알람의 설정은 12℃로 변경한 다.

| 하한 온                                | 도 알람 설정     |                                                                                                    |
|-------------------------------------|-------------|----------------------------------------------------------------------------------------------------|
| 절차                                  | 키 조작        | 표시                                                                                                    |
| 전원 스위치<br>ON                        | 전원 스위치를 켠다. | RUNSTOP       HEATING       AUTO.JUNING       ALARN         PV • TEFF.       • • • • • • • • • • • • • • • • • • • |
| 프로그램<br>No. 선택                      |             | RUN STOP HEATING AUTO.TUNING ALARM                                                                                 |
| 조정 모드를<br>하고, 오토 튜닝<br>설정으로 전환      | ♥❶▣ 키를 누른다. | RUN, STOP HEATING AUTO.TUNING ALARM                                                                                |
| 오토 튜닝을<br>확정하고,<br>온도 보정<br>설정으로 전환 | SET 키를 누른다. | RUNASTOP HEATING AUTO.TUNING ALARM                                                                                 |

| 아한 온                                         | 도 알람의 설정 및 실행                 |                                     |
|----------------------------------------------|-------------------------------|-------------------------------------|
| 절차                                           | 키 조작                          | 표시                                  |
| 온도 보정 값을<br>확정하고,<br>상한 온도 알람<br>설정으로 전환     | SET 키를 누른다.                   | RUN,STOP HEATING AUTO.TUNING ALARM  |
| 상한 온도<br>알람을 확정하고<br>하한 온도 알람<br>설정으로 전화     | SET 키를 누른다.                   | RUN, STOP HEATING AUTO.TUNING ALARM |
| 하한 온도 알람<br>입력                               | ♥♥ 또는 ♥♥♥ 키를 눌러<br>[2]를 표시한다. | RUN STOP HEATING AUTO.TUNING ALARM  |
| 하한 온도<br>알람을 확정하고<br>조정 데이터<br>잠금 설정으로<br>전환 | SET 키를 누른다.                   | RUN,STOP HEATING AUTO.TUNING ALARM  |
| 프로그램<br>모드로 복귀                               | ₩₩ 키를 누른다.                    | RUN/STOP HEATING AUTO.TUNING ALARM  |

〔\_\_\_\_\_ 하한 온도 알람에 대하여

하한 온도 알람을 너무 작게 설정하면 바로 알 람이 발행하므로 5℃ 이상으로 설정한다. 전원을 OFF로 해도 일단 설정된 상한 온도 알람 은 마이크로 컴퓨터에 저장되어 있다. 다시 설정 을 변경하지 않는 한 동일한 설정 값으로 제어를 계속한다. 초기 설정으로 되돌리려면 다시 조정 모드 로 상한 온도 알람을 10℃로 하거나 제로 클 리어를 실행한다.

<u>모든 프로그램 모드와 조정 모드의 설정 데</u> 이터는 삭제되므로 주의하시기 바랍니다.

#### 4-5 조정 데이터 잠금

조정 모드의 설정 값을 잠금 설정할 수 있다.

조정 데이터 잠금을 [On]으로 하면 조 정 데이터 잠금 이외의 조정 모드 설정 은 변경할 수 없다.

프로그램 모드의 변경은 가능하다.

조정 데이터 잠금의 설정 및 실행은 제어 정지나 제어 중에 관계없이 가 능하다.

예) 조정 데이터를 변경할 수 없 도록 잠금 설정한다.

| 조정 데이                               | 터 잠금 설정     |                                                                                                    |
|-------------------------------------|-------------|----------------------------------------------------------------------------------------------------|
| 절차                                  | 키 운전        | 표시                                                                                                    |
| 전원 스위치<br>ON                        | 전원 스위치를 켠다. | RUNSTOP       HEATING       AUTO_JUNING       ALARN         PV •TELF.       Image: Constraint of the set       Image: Constraint of the set         PROGRAM       SV       Image: Constraint of the set         PROGRAM       SV       Image: Constraint of the set         CD 200       PROGRAM       SV       Image: Constraint of the set         CD 200       PROGRAM       SV       Image: Constraint of the set         CD 200       PROGRAM       SV       Image: Constraint of the set         CD 200       PROGRAM       SV       Image: Constraint of the set         CD 200       PROGRAM       SV       Image: Constraint of the set         CD 200       PROGRAM       SV       Image: Constraint of the set         CD 200       PROGRAM       SV       Image: Constraint of the set         CD 200       PROGRAM       SV       Image: Constraint of the set         CD 200       PROGRAM       SV       Image: Constraint of the set         CD 200       PROGRAM       SV       Image: Constraint of the set         CD 200       PROGRAM       SV       Image: Constraint of the set         CD 200       PROGRAM       SV       Image: Constraint of the set         CD 200       PROGRAM       SV </td |
| 프로그램<br>No. 선택                      |             | RUN, STOP       HEATING       AUTO.TUNING       ALARM <b>PV</b> - TENP. <b>TENP. TENP. TENP.</b>                                                                                                    |
| 조정 모드를<br>하고, 오토 튜닝<br>설정으로 전환      | ●●● 키를 누른다. | RUNSTOP HEATING AUTO.TUNING ALARM                                                                                                    |
| 오토 튜닝을<br>확정하고,<br>온도 보정<br>설정으로 전환 | SET 키를 누른다. | RUN,STOP HEATING AUTO.TUNING ALARM                                                                                                    |

| 조정 데                                          | 이터 잠금 설정 및 실행                      |                                      |
|-----------------------------------------------|------------------------------------|--------------------------------------|
| 절차                                            | 키 조작                               | 표시                                   |
| 온도 보정 값을<br>확정하고, 상한<br>온도 알람<br>설정으로 전환      | SET 키를 누른다.                        | RUN, STOP HEATING AUTO. TUNING ALARM |
| 상한 온도<br>알람을 확정하고<br>하한 온도 알람<br>설정으로 전환      | SET 키를 누른다.                        | RUN STOP HEATING AUTO.TUNING ALARM   |
| 하한 온도<br>알람을<br>확정하고, 조정<br>데이터 잠금<br>설정으로 전환 | SET 키를 누른다.                        | RUN,STOP HEATING AUTO.TUNING ALARM   |
| 조정 데이터<br>잠금 입력                               | (DP) 또는 (DP) 키를 눌러<br>[On]으로 표시한다. | RUN,STOP HEATNG AUTO.TUNNG ALARM     |
| 조정 데이터<br>잠금을<br>확정하고,<br>오토 튜닝<br>설정으로 전환    | SET 키를 누른다.                        | RUN STOP HEATING AUTO.TUNING ALARM   |

조정 데이터 잠금 설정 및 실행

| 절차     | 키 조작        | 표시                                 |
|--------|-------------|------------------------------------|
| 프로그램   | ₩○▶ 키를 누른다. | RUN/STOP HEATING AUTO.TUNING ALARM |
| 모드로 복귀 |             |                                    |
|        |             |                                    |
|        |             | Program No. 표시기가 깜박인다.             |

\_\_\_\_ 조정 데이터 잠금에 대하여

조정 데이터 잠금을 [on]으로 설정하면 조정 모 드의 설정을 변경할 수 없다. 전원을 OFF하여도 한 번 설정된 조정 데이터 잠금은 마이크로 컴퓨터에 저장되어 있다. 다시 설정을 변경하지 안는 한 동일한 설정으로 제어 를 계속한다.

초기 설정으로 되돌리려면 다시 조정 모드 의 조정 데이터 잠금을 OFF 하거나 제로 클 리어를 실행한다.

모든 프로그램 모드와 조정 모드에서의 설 정 데이터는 삭제되므로 주의하시기 바랍 니다.

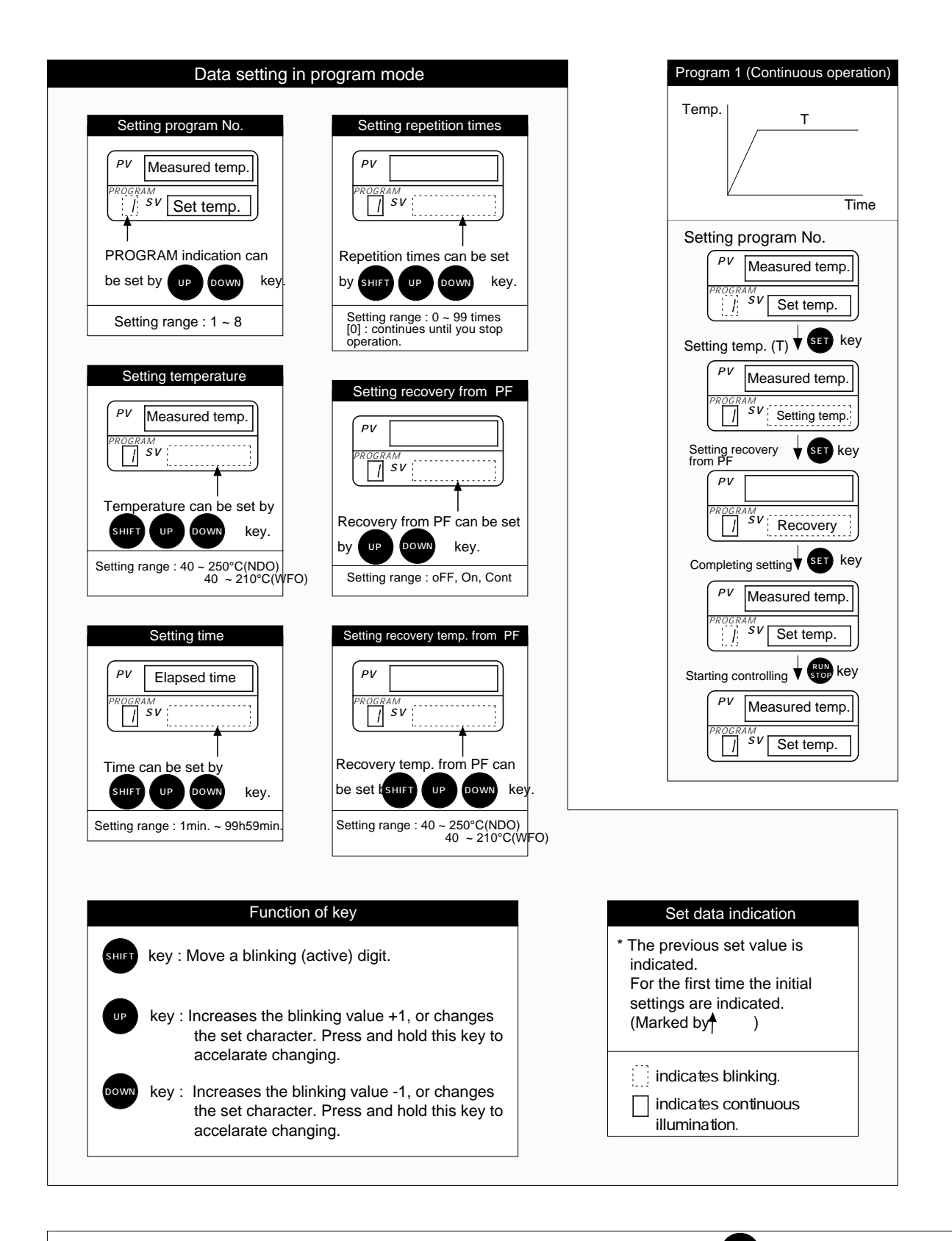

Press key to check the set value or the measured value while controlling. And then if you press operative, temperature, time, repetition time, recovery from power failure or recoverying temperature from power failure can be checked by every pressing operative, key. When the unit is left for more than a minute without any key operation, the indication returns to the previous setting automatically.
Press set key to check oe change the program while controlling. And then all settings of the program can be checked sequently. When the

unit is left for more than a minute without any key operation, the indication returns to the previous setting automatically. In case you change the program, if you change the current executing program, it is accepted in the next repetition or after completing operation except the program 1.

• If you stop the operation, press stop key. The control operation stops and the display changes to the setting mode of program No.

## Vacuum Oven

#### VOC-SD VOC-SD

### Key operation manual

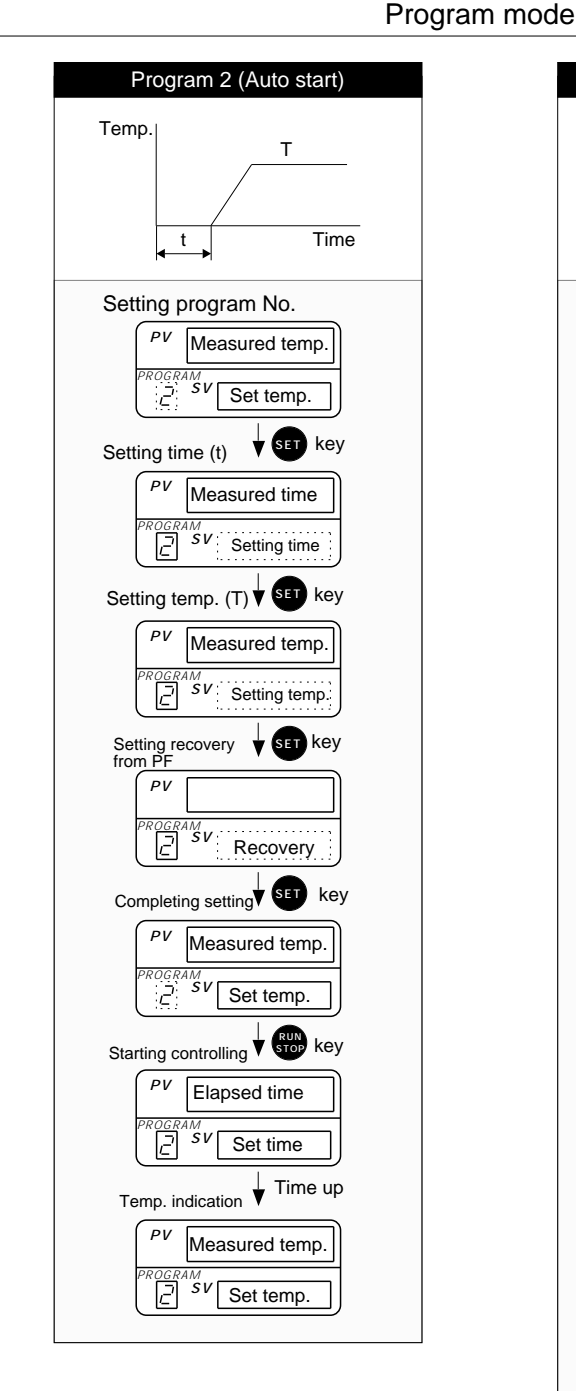

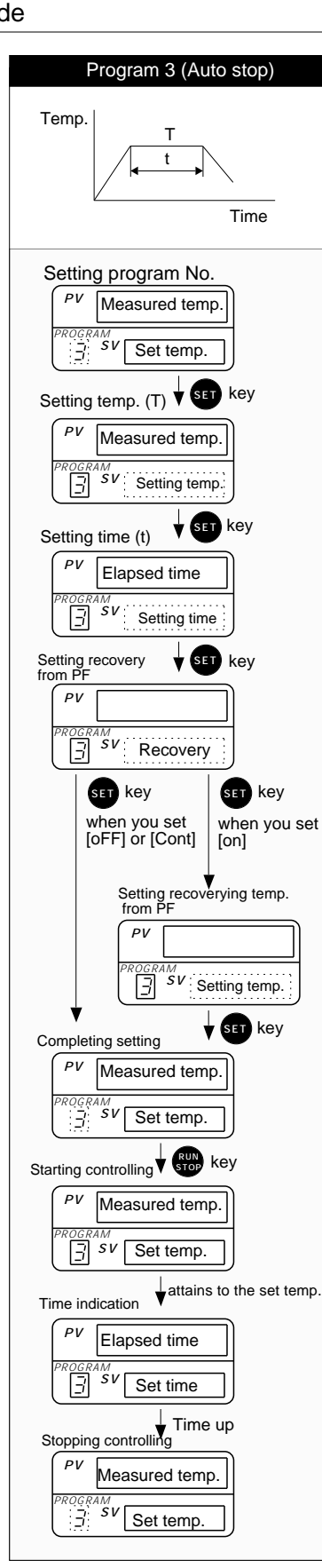

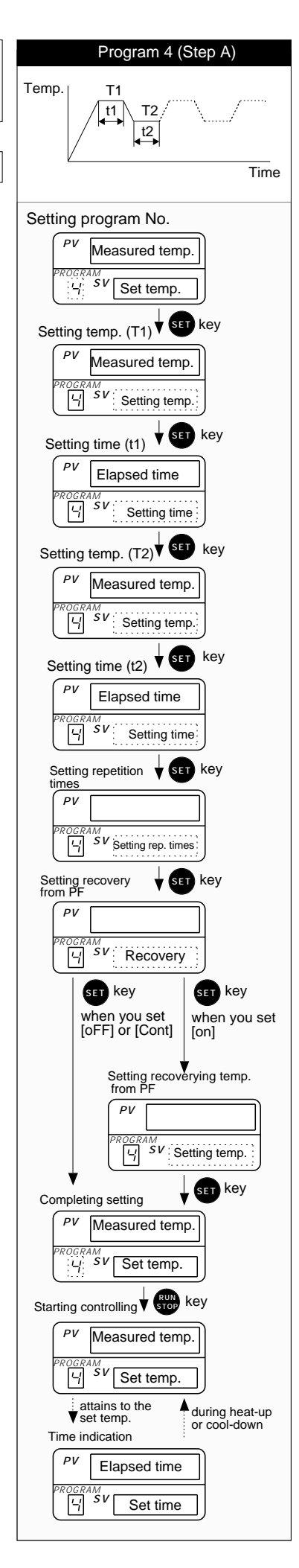

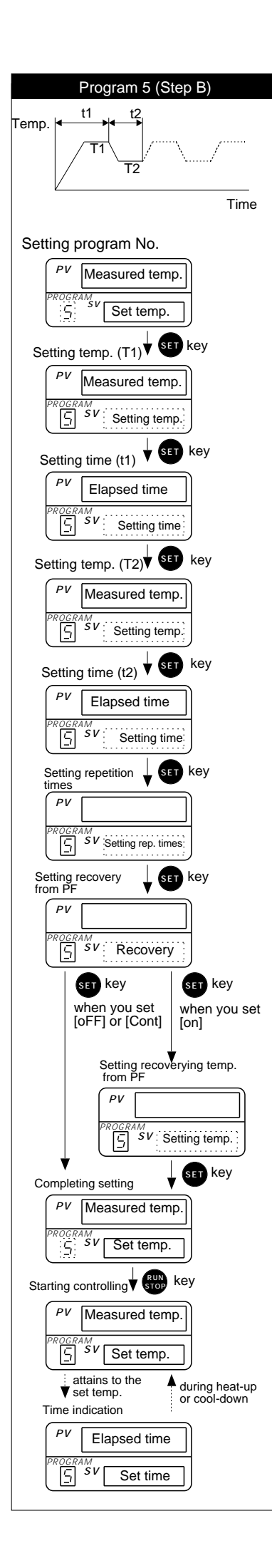

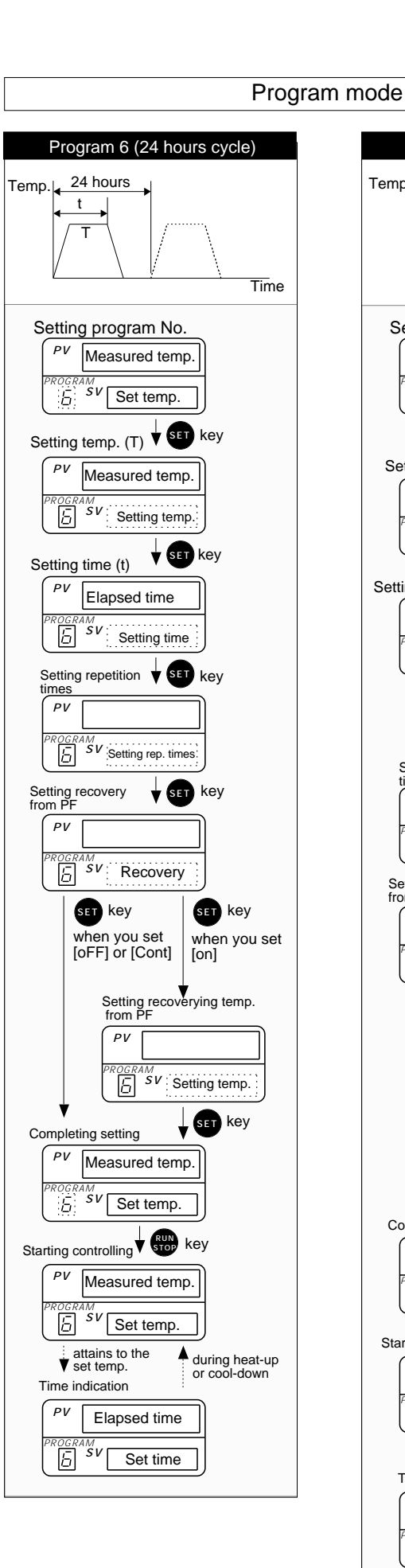

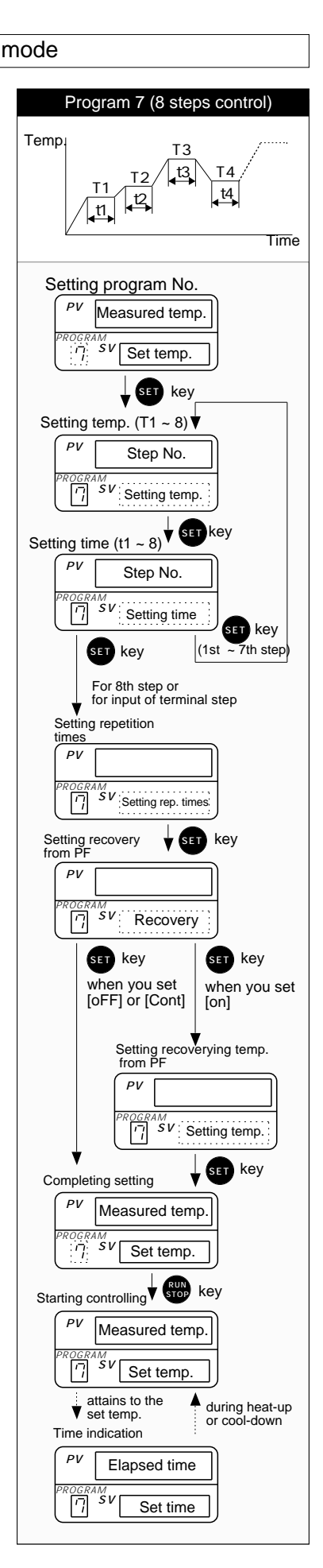

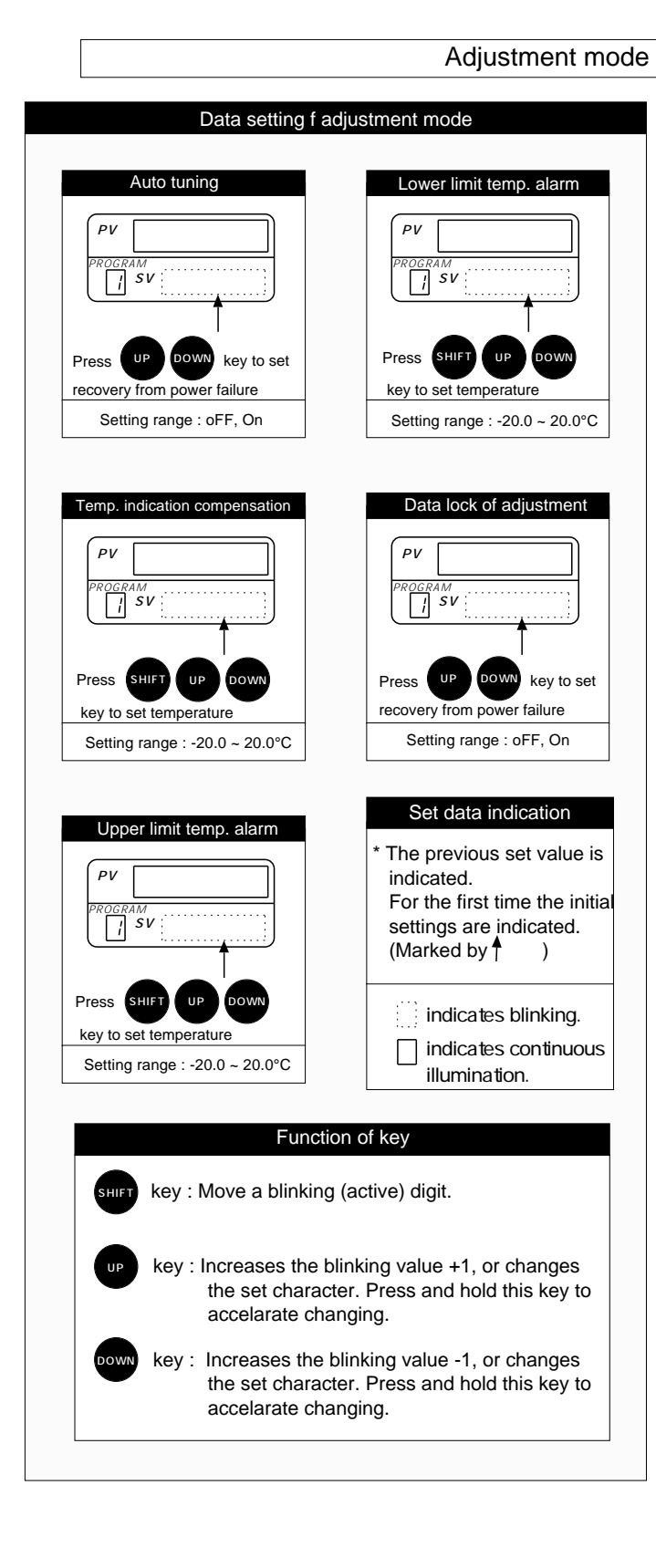

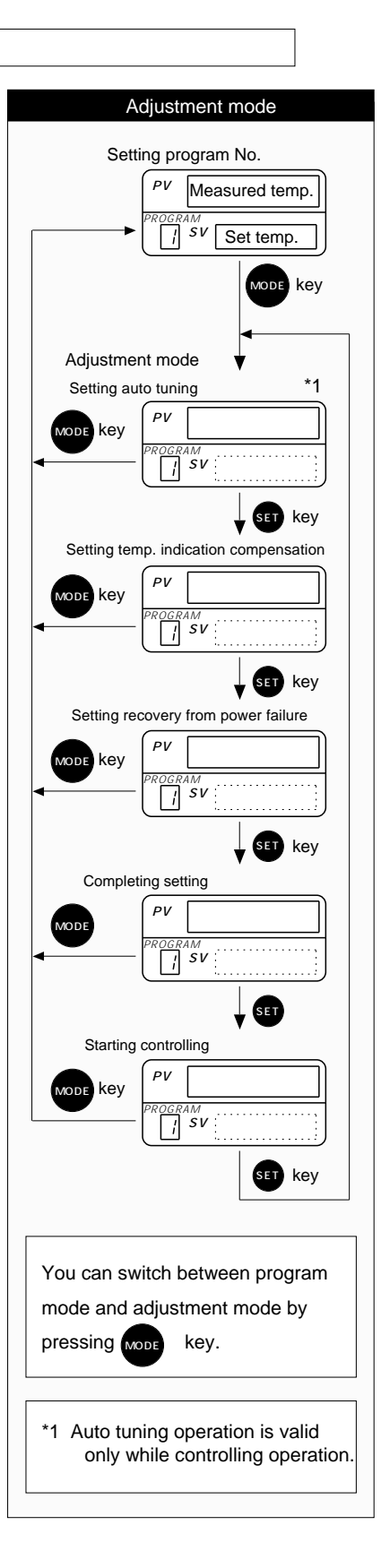